# Entrez Geneクイックスタート

NCBIのEntrez Geneでは、染色体上の位置、配列、発現、構造、機能、ホモロジーデータのような遺伝子をベース とした情報を提供しています。それぞれのレコードは、ある生物種由来のある遺伝子を表しています。 Entrez Geneには、RefSeqゲノムデータが存在する生物種由来の遺伝子も含まれています。

このコースでは、mRNAやゲノム配列情報、遺伝子構造情報(エクソン、イントロンの位置)、機能、変異と関連する表現型といったヒト遺伝子に関連する情報をどのように手に入れるかを学びます。また、遺伝子のコード領域に存在するSNPsがその産物であるタンパク質の機能を変更することが知られているかどうかについて、どのように調べるかについても学びます。

Entrez Geneは、LocusLinkの後継となるものです。このミニコースでは、LocusLinkで見つけられたのと同じ情報 を、 Entrez Geneから見つける方法についてを扱っています。さらには、効率的な検索オプションや、バクテリア やウィルスを含むゲノムが完全解読された生物種に関する遺伝子特異的な情報の取り扱いといったEntrez Geneな らではの長所も併せて紹介しています。

| 課題.1 |  |  |
|------|--|--|
|      |  |  |

#### ■ Step. 1-1\_

Entrez Geneをを用いて、"プリオンタンパク質"に関係するヒトのエントリを検索して下さい。プリオンタンパク 質(PRPN)の遺伝子情報を確認して下さい。ヒトゲノム上でこの遺伝子が位置する場所をマップ上で確認して下さ い。このタンパク質の機能は何でしょうか?この遺伝子の別名は何でしょうか?この遺伝子の変異に関連した表現 型を確認して下さい。

#### ■ Step. 1-2

RefSeqのmRNAのデータに目を通しましたか?この遺伝子には、どれくらいの選択的スプライス転写産物がアノテートされているでしょうか?

他の真核生物についてのホモログについて知るため、Homologeneを選択して下さい。画面を"Alignment Scores"というオプションの表示に変えて下さい。ヒトとマウスのタンパク質を比べてみて、どの程度の相同性(percent identity)があるでしょうか? "Blast"と表示されている箇所をクリックし、アライメントを表示して下さい

#### ■ Step. 1-3\_

Entrez Geneに戻って下さい。 SNP:GeneViewをクリックして、この遺伝子上にアノテートされた塩基置換を確認して下さい。これらの変異のうち、どれくらい非同義置換があるでしょうか?また、遺伝子のコード領域に存在する既知のSNPsが、表現型に関連しているかどうかを調べるため、SNPレポート中のOMIMの列に"Yes"と書かれている箇所をクリックして OMIMデータにアクセスして下さい。 (今のバージョンでは"Clinically Associated"と記述され、LSDBなどへの情報も含まれます。)

SNPレポート中の非同義置換とOMIMデータ中の"ALLELIC VARIANTS"とを比較してください。プリオンタンパク質機 能変異の原因だとされているSNPsはありますか?

■ Step. 1-4\_\_\_

Entrez Geneに戻って下さい。タンパク質NP\_000302と書かれた箇所をクリックし、ポップアップするリストから Blinkリンクを選択して、NP\_000302と類似したタンパク質のリストを表示して下さい。

(これ以降の部分は現在では、提供されていません。)

立体構造上で変異のある部位を確認するために、ヒトのプリオンタンパク質の立体構造上に NP\_000302タンパク質 配列を重ねて表示して下さい。(3D structuresと書かれたボタンを押し、最初にある青色のドットをクリック し、さらに表示されたページから立体構造のデータを取得して下さい。)立体構造上で変異した残基を確認し、強 調して表示して下さい。

### 課題.2

#### ■ Step. 2-1\_\_\_

Entrez Geneをを用いて、"結腸ガン"に関係するヒトのエントリを検索して下さい。 MLH1の遺伝子情報を確認して下さい。ヒトゲノム上でこの遺伝子が位置する場所をマップ上で確認して下さい。このタンパク質の機能は何でしょうか?この遺伝子の別名は何でしょうか?この遺伝子の変異に関連した表現型を確認して下さい。

■ Step. 2-2\_

RefSeqのmRNAのデータに目を通しましたか?この遺伝子には、どれくらいの選択的スプライス転写産物がアノテートされているでしょうか?

他の真核生物についてのホモログについて知るため、Homologeneを選択して下さい。画面を"Alignment Scores"というオプションの表示に変えて下さい。ヒトとマウスのタンパク質を比べてみて、どの程度の相同性(percent identity)があるでしょうか? "Blast"と表示されている箇所をクリックし、アライメントを表示して下さい

#### ■ Step. 2-3\_

Entrez Geneに戻って下さい。 SNP:GeneViewをクリックして、この遺伝子上にアノテートされた塩基置換を確認して下さい。これらの変異のうち、どれくらい非同義置換があるでしょうか?また、遺伝子のコード領域に存在する既知のSNPsが、表現型に関連しているかどうかを調べるため、SNPレポート中のOMIMの列に"Yes"と書かれている箇所をクリックして OMIMデータにアクセスして下さい。(今のバージョンでは"Clinically Associated"と記述され、LSDBなどへの情報も含まれます。)

SNPレポート中の非同義置換とOMIMデータ中の"ALLELIC VARIANTS"とを比較してください。 MLH1タンパク質機能変 異の原因だとされているSNPsはありますか?

#### ■ Step. 2-4

Entrez Geneに戻って下さい。タンパク質NP\_000240と書かれた箇所をクリックし、ポップアップするリストから Blinkリンクを選択して、NP\_000240と類似したタンパク質のリストを表示して下さい。立体構造上で変異のある部 位を確認するために、大腸菌1BKNBタンパク質の立体構造上に NP\_000240タンパク質配列を重ねて表示して下さ い。(3D structuresと書かれたボタンを押し、最初にある青色のドットをクリックし、さらに表示されたページ から立体構造のデータを取得して下さい。)立体構造上でヒトMLH1の32残基目のイソロイシンに該当する残基を確 認し、強調して表示して下さい。大腸菌のタンパク質ではヒトMLH1の32残基目に対応するアミノ酸は何ですか?こ の情報に基づいて、ヒトMLH1のI32Vの変異は機能を変えてしまうと思いますか?あなたが得た知見をMLH1に関する OMIMの記述の中で確認してください。

### 解答・解説

#### ■ 解答1-1\_

### <u>Entrez Geneへの移動</u>

課題に示されたリンクあるいは、NCBIのトップページ右側にあるメニューから Entrez Home(図中赤四角)を選択し、

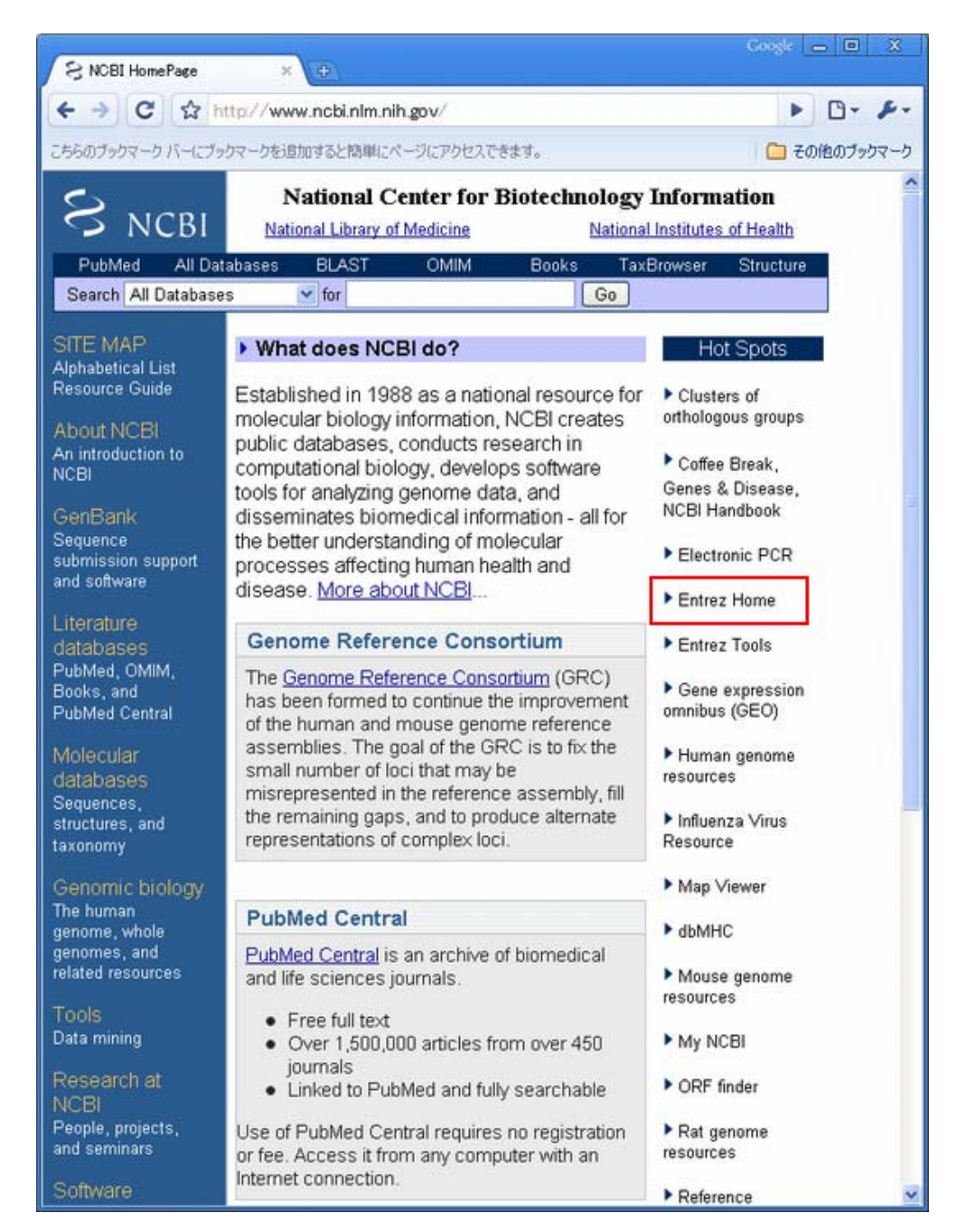

その次のページからGene (図中赤四角)を選択することで、

| S Entrez cross-datal | base se_ ×                                                     |       |       | Google 👝 🖻                                                      | X    |
|----------------------|----------------------------------------------------------------|-------|-------|-----------------------------------------------------------------|------|
| + → C ☆              | http://www.ncbi.nlm.nih.gov/sites                              | /gque | ery   | <ul> <li>D-</li> </ul>                                          | s-   |
| こちらのブックマーク バーにつ      | ブックマークを追加すると簡単にページにアクセス                                        | できます  | t.    | 🗀 その他のブッ                                                        | ウマーク |
|                      |                                                                |       |       |                                                                 | -    |
| S NC                 | BI 🕐 Entre                                                     | z, T  | he L  | ife Sciences Search Engl                                        | ine  |
| HOME SEARCH S        | TTE MAP PubMed All Databases                                   | H     | luman | Genome GenBank Map Viewe                                        | r    |
| Search ac            | ross databases                                                 |       |       | GO Clea                                                         | n He |
|                      | Welcome to the Entre                                           | z cro | ss-d  | atabase search page                                             |      |
| 💓 Pu                 | ubMed: biomedical literature citations                         | 0     | 1     | Books: online books                                             |      |
| Pt jo                | ubMed Central: free, full text<br>urnal articles               |       | t     | OMIM: online Mendelian Inheritance in<br>Man                    |      |
| 💓 si                 | te Search: NCBI web and FTP sites                              |       | 0     | OMIA: online Mendelian Inheritance in<br>Animals                | ۲    |
| Se Se                | ucleotide: Core subset of nucleotide<br>equence records        | 0     |       | dbGaP: genotype and phenotype                                   | ۲    |
| 🕂 E5                 | ST: Expressed Sequence Tag records                             | 0     | B     | UniGene: gene-oriented clusters of<br>transcript sequences      |      |
| E Ge                 | SS: Genome Survey Sequence<br>cords                            | 9     |       | CDD: conserved protein domain database                          | ۲    |
| 😯 Pr                 | rotein: sequence database                                      |       | 1     | 3D Domains: domains from Entrez<br>Structure                    | ۲    |
| ()) G                | enome: whole genome sequences                                  | 0     | D     | UniSTS: markers and mapping data                                | ۲    |
| 🔁 st                 | tructure: three-dimensional<br>acromolecular structures        | 9     | 00    | PopSet: population study data sets                              | ۲    |
| 🔿 Ta                 | axonomy: organisms in GenBank                                  | 0     |       | GEO Profiles: expression and<br>molecular abundance profiles    |      |
| 42 🔟                 | NP: single nucleotide polymorphism                             | 0     |       | GEO DataSets: experimental sets of GEO data                     | 0    |
| 🖹 G                  | ene: gene-centered information                                 |       |       | Cancer Chromosomes: cytogenetic databases                       |      |
| te He                | omoloGene: eukaryotic homology<br>oups                         | 0     |       | PubChem BioAssay: bioactivity<br>screens of chemical substances | ۲    |
|                      | ENSAT: gene expression atlas of<br>ouse central nervous system |       | 00    | PubChem Compound: unique small<br>molecule chemical structures  | 1    |
| Pr                   | obe: sequence-specific reagents                                |       | 0     | PubChem Substance: deposited<br>chemical substance records      |      |
| 89                   | enome Project: genome project                                  | 0     | 0     | Protein Clusters: a collection of                               | 0    |
| 199 (B)              |                                                                | _     |       |                                                                 | 1    |

Entrez Geneのトップ画面に移動します。

| S Gene Home                    | ×                                                                                                    | Coople 👝 🖬 🗙                                                                                                    |
|--------------------------------|----------------------------------------------------------------------------------------------------|----------------------------------------------------------------------------------------------------|
| < → C ☆ h                      | ttp://www.ncbi.nlm.nih.gov/sites/entrez?db=gene                                                                                                    | ► B- ₽                                                                                                    |
| こちらのブックマーク バーにブッ               | クマークを追加すると簡単にページにアクセスできます。                                                                                                    | 🧰 その他のブックマー                                                                                                    |
| S NCBI                         | Entrez Gene                                                                                                    | My NCBI R                                                                                                    |
| All Databases<br>Search Gene   | PubMed Nucleotide Protein Genome                                                                                                    | Structure OMIM PMC Journals<br>Go Clear                                                                                                    |
| ntrez Gene                     | Limits PreviewIndex History Clipboard                                                                                                    | Details                                                                                                    |
| iome<br>Ibout                  | Entrez Gene is a searchable database of g<br>sequence and/or locate                                                                                                   | genes, from <u>RefSeq</u> genomes, and defined by<br>d in the NCBI Map Viewer                                                                           |
| AQ<br>Help<br>Sene Handbook    | News Sort by chromosome; Search by pre<br>archives                                                                                                    | ferred symbol; Property "officially named" News                                                                                                    |
| Statistics<br>Downloads (FTP)  | Sample Searches                                                                                                    |                                                                                                    |
| lailing Lists                  | Find genes by                                                                                                    | Search text                                                                                                    |
| ene<br>efSeg                   | free text<br>partial name and multiple species                                                                                                    | human muzsular dystrophy<br>transporter[title] AND ("Drozophila                                                                                         |
| adback                         | chromosome and symbol                                                                                                    | (III(chr] OR 2[chr]) AND adh*[sym]                                                                                                    |
| elo Desk                       | gene name (symbol)                                                                                                    | BRCAI[sym]                                                                                                    |
| orrections                     | publication (PubMed ID)                                                                                                    | 11331580[PMID]                                                                                                    |
| bout GeneRIFs                  | Gene Ontology (GO) terms or identifiers                                                                                                    | [cell_adhesion[190]<br>10030[60]                                                                                                    |
| lated Sites                    | Genes with variants of clinical significance (under<br>development)                                                                                                   | gene and din[filter]                                                                                                    |
|                                | chromosome and species                                                                                                    | Y[CHR] AND human[ORGN]                                                                                                    |
| ntrez Genome<br>enome Projects | Enzyme Commission (EC) numbers                                                                                                    | 1.9.3.1[EC] more ways to search                                                                                                    |
| enomic Biology                 | About Entrez Gene                                                                                                    | Corrections - Additions - Feedback                                                                                                    |
| omoloGene<br>ap Viewer<br>MIM  | Entres Gene Help     Frequently Asked Questions     Entres Gene gene-centered information at NCBL.     Nocket Acids Res. 2005 Jan 1;33:054-8.                         | Report a <u>new gane</u> Report a <u>new splice variant</u> Hov to add information about function (GeneRIF)     Correct or update a Gene record         |
| robe<br>efSeq<br>niGene        | <ul> <li>General help on the <u>Entres</u> search and retrieval<br/>system</li> <li><u>NCBL Handbook, Chapter</u> on Entres Gene (download<br/><u>POF</u>)</li> </ul> | Correct or update a reference requence     Report a <u>publication or GeneRIF error</u> Report a <u>search or display problem</u> Benort an FTP problem |
| esources                       | <u>Download data</u> via FTP <u>View statistics</u> for Entrez Gene                                                                                                   | Make <u>a suggestion</u> for Entrez Gene <u>Send a question</u> to the NCBI Help Desk                                                                   |
| IH cDNA                        | Standard Entrez Gene functions                                                                                                    | Gene-related tools                                                                                                    |
| utorial                        | Limits: limit search using specific oriteria                                                                                                    | Analyze genomic sequence and related transcripts                                                                                                    |

<u>Entrez Geneでのキーワード検索</u>

続いて、上部のテキストボックスに"prion protein"と入力し、その右横の"GO"ボタンを押すことで"prion protein"をキーワードにした検索を実行します。

| S NCBI        | Entrez Gene                                    |          |
|---------------|------------------------------------------------|----------|
| All Databases | PubMed Nucleatide Protein Conome Structur      | OMIM PMC |
| Search Gene   | Ter prion protein                              | GoClear  |
| Entrez Gene   | Limits Preview/Index History Clipboard Details |          |

すると下図のように複数の検索結果が得られます。その中にHuman(Homo Sapiens)に関する PRNP(プリオンタンパ ク質)が1番目に表示されていることが確認できます。

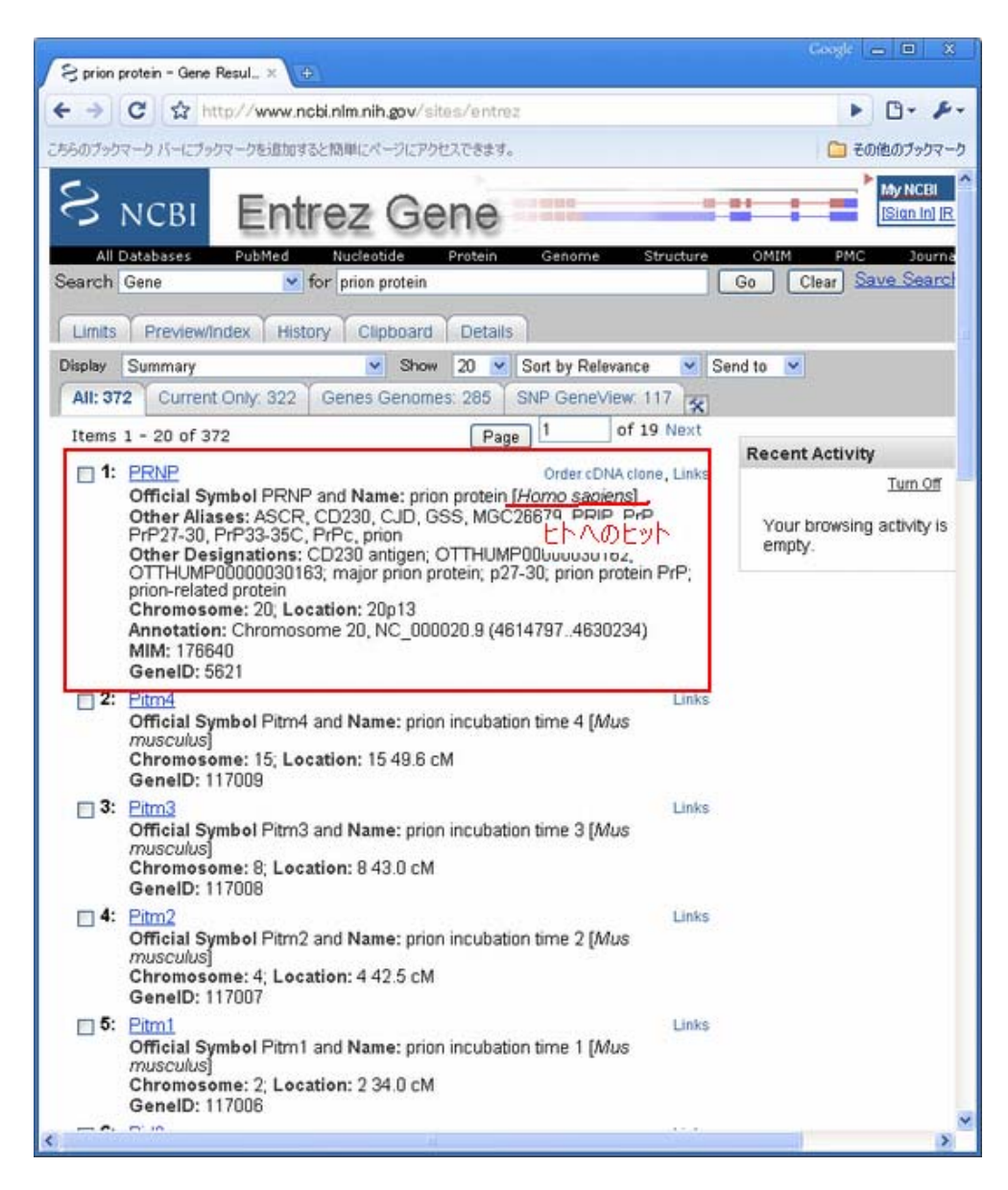

# Entrez Gene Reportの読み方

PRNPへのリンクをクリックして詳細情報を取得してください。

| S Entrez Gene: PRNP prion | p× €                                                                                                    | ogk 🗕 🗆 🗶                                                                                                    |
|---------------------------|----------------------------------------------------------------------------------------------------|----------------------------------------------------------------------------------------------------|
| ← → C ☆ http/             | //www.ncbi.nlm.nih.gov/sites/entrez?Db=gene&Cmd=ShowDetailView&Term                                                                                                    | ► D- F-                                                                                                    |
| こちらのブックマーク パーにブックマー       | ウを追加すると簡単にページにアクセスできます。                                                                                                    | 🗀 その他のブックマーク                                                                                                    |
|                           | Entrez Gene                                                                                                    | My NCBI                                                                                                    |
| Search Gene               | v for Go Clea                                                                                                    | r                                                                                                    |
| Limits Preview/Inde       | x History Clipboard Details                                                                                                    | -                                                                                                    |
| Display Full Report       | 💌 Show 20 💌 Sort by Relevance 💌 Send to 💌                                                                                                    |                                                                                                    |
| All: 1 Current Only.      | 1 Genes Genomes, 1 SNP GeneView, 1                                                                                                    |                                                                                                    |
| 1: PRNP prion pro         | tein [ Homo sapiens ]                                                                                                    | ntrez Gen                                                                                                    |
| GeneID: 5621              | updated 12-Jan-2009                                                                                                    | Table Of Cc                                                                                                    |
| Official Symbol           | PRNP provided by HGNC                                                                                                    | Summary<br>Genomic rec<br>transcripts.<br>Genomic col<br>Bibliography                                                                                                    |
| Official Full Name        | provided by HGNC                                                                                                    | HIV-1 prote<br>interactions                                                                                                    |
| Primary source            | HGNC:9449                                                                                                    | Interactions<br>General cor                                                                                                    |
| See related               | Ensembl:ENSG00000171867; HPRD:01453; MIM:176640                                                                                                    | information                                                                                                    |
| Gene type                 | protein coding                                                                                                    | General pro<br>information                                                                                                    |
| RefSeq status             | REVIEWED                                                                                                    | Reference                                                                                                    |
| Organism                  | Homo sapiens                                                                                                    | Related Sec                                                                                                    |
| Lineage                   | Eukaryota; Metazoa; Chordata; Craniata; Vertebrata;<br>Euteleostomi; Mammalia; Eutheria; Euarchontoglires; Primates;<br>Haplorrhini; Catarrhini; Hominidae; Homo                                                                                                    | Additional L<br>Links<br>Order cDNA                                                                                                    |
| Also known as             | CJD; GSS; PrP; ASCR; PRIP; PrPc; CD230; prion; MGC26679;<br>PrP27-30; PrP33-35C; PRNP                                                                                                    | CCDS<br>Conserved                                                                                                    |
| Summary                   | The protein encoded by this gene is a membrane<br>glycosylphosphatidylinositol-anchored glycoprotein that tends to<br>aggregate into rod-like structures. The encoded protein contains a<br>highly unstable region of five tandem octapeptide repeats. This<br>gene is found on chromosome 20, approximately 20 kbp upstream<br>of a gene which encodes a biochemically and structurally similar<br>protein to the one encoded by this gene. Mutations in the repeat<br>region as well as elsewhere in this gene have been associated with<br>Creutzfeldt-Jakob disease, fatal familial insomnia, Gerstmann-<br>Strauseler disease, Huntington disease-like 1, and kuru. Alternative<br>splicing results in multiple transcript variants encoding the same<br>protein. [provided by RefSeq] | GEO Profiles<br>HomoloGen<br>Map Viewer<br>Nucleotide<br>EST<br>OMIM<br>PubChem C<br>PubChem S<br>Full text in F<br>Probe<br>Protein<br>PubMed<br>PubMed (Of<br>PubMed (Ge<br>SNP |

少し下にスクロールすると、ゲノム上での位置などに関する情報がGenomic context, Genomic regions などの欄 に示されています。赤四角で囲まれた情報からPRNPはヒトゲノム20p13の4614797bpから4630234bpに位置すること がわかります。

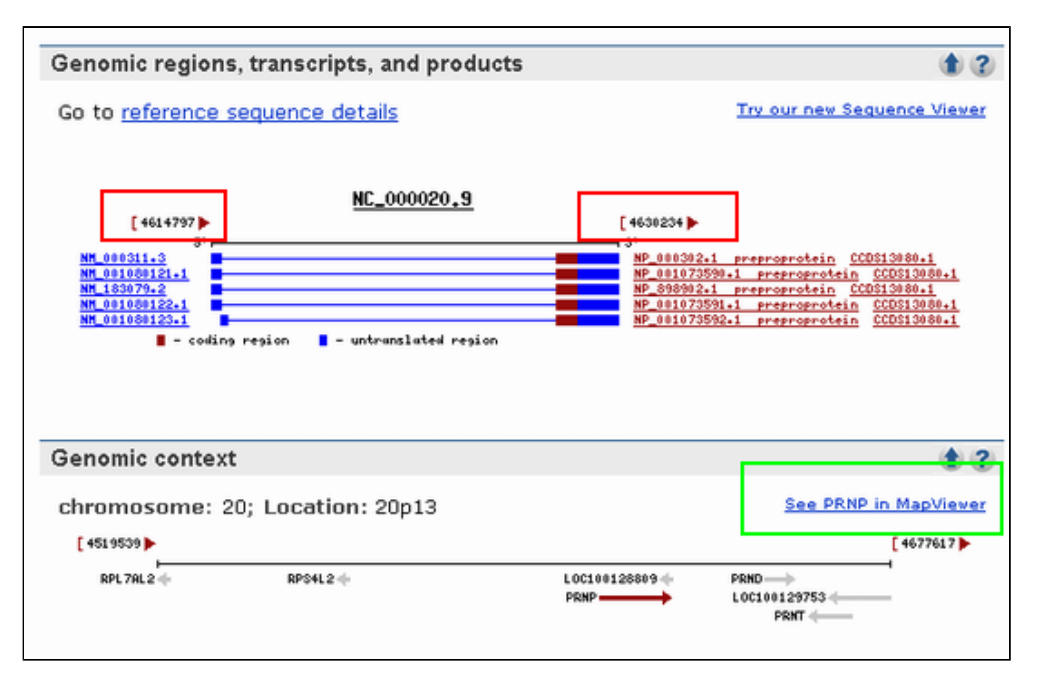

より詳細なゲノム上での位置情報などは緑で囲んだ"See PRNP in Mapviewer"から見ることができます。

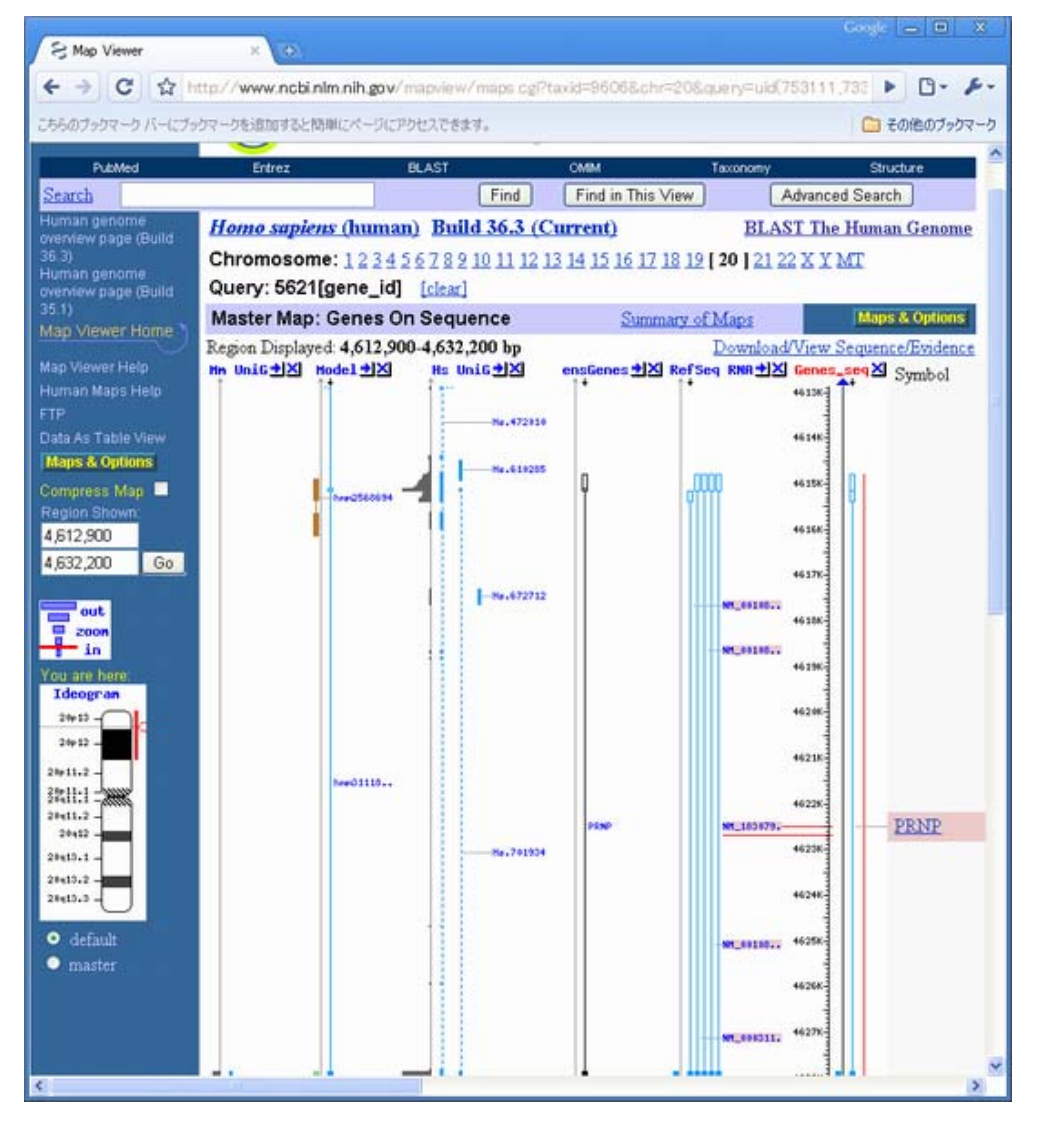

機能に関する記述はSummaryの部分に文章で、

| Official Symbol          | PRNP provided by HGNC                                                                                                    |  |  |  |
|--------------------------|----------------------------------------------------------------------------------------------------|--|--|--|
| Official Full Name       | prion protein provided by HGNC                                                                                                    |  |  |  |
| Primary source           | HGNC:9449                                                                                                    |  |  |  |
| See related              | Ensembl:ENSG00000171867; HPRD:01453; MIM:176640                                                                                                    |  |  |  |
| Gene type                | protein coding                                                                                                    |  |  |  |
| <b>RefSeq status</b>     | REVIEWED                                                                                                    |  |  |  |
| Organism                 | Homo sapiens                                                                                                    |  |  |  |
| Lineage                  | Eukaryota; Metazoa; Chordata; Craniata; Vertebrata;<br>Euteleostomi; Mammalia; Eutheria; Euarchontoglires; Primates;<br>Haplorrhini; Catarrhini; Hominidae; Homo                                                                                                    |  |  |  |
| Also known as            | CJD; GSS; PrP; ASCR; PRIP; PrPc; CD230; prion; MGC26679;<br>PrP27-30; PrP33-35C; PRNP                                                                                                    |  |  |  |
| Summary<br>機能に関す<br>る記載も | The protein encoded by this gene is a membrane<br>glycosylphosphatidylinositol-anchored glycoprotein that tends to<br>aggregate into rod-like structures. The encoded protein contains a<br>highly unstable region of five tandem octapeptide repeats. This<br>gene is found on chromosome 20, approximately 20 kbp upstream<br>of a gene which encodes a biochemically and structurally similar<br>protein to the one encoded by this gene. Mutations in the repeat<br>region as well as elsewhere in this gene have been associated with<br>Creutzfeldt-Jakob disease, fatal familial insomnia, Gerstmann-<br>Straussler disease, Huntington disease-like 1, and kuru. Alternative<br>splicing results in multiple transcript variants encoding the same<br>protein. [provided by RefSeq] |  |  |  |

あるいはGene Ontologyの欄にオントロジーを利用して記述されています。

| eOntology                       |     | Provided by |  |  |
|---------------------------------|-----|-------------|--|--|
| Function                        | Ev  | Evidence    |  |  |
| copper ion binding              | IEA |             |  |  |
| copper ion binding              | TAS | PubMed      |  |  |
| identical protein binding       | IPI | PubMed      |  |  |
| microtubule binding             | IDA | PubMed      |  |  |
| Process                         | Ev  | idence      |  |  |
| anti-apoptosis                  | IEA |             |  |  |
| cellular copper ion homeostasis | NAS | PubMed      |  |  |
| metabolic process               | TAS | PubMed      |  |  |
| protein homooligomerization     | IEA |             |  |  |
| response to cadmium ion         | IEA |             |  |  |
| response to copper ion          | IEA |             |  |  |
| response to oxidative stress    | IEA |             |  |  |
| response to oxidative stress    | ISS |             |  |  |
| Component                       | Ev  | idence      |  |  |
| Golgi apparatus                 | IEA |             |  |  |
| Golgi apparatus                 | ISS |             |  |  |
| anchored to membrane            | IEA |             |  |  |
| cytoplasm                       | IEA |             |  |  |
| cytoplasm                       | TAS | PubMed      |  |  |
| endoplasmic reticulum           | IEA |             |  |  |
| endoplasmic reticulum           | ISS |             |  |  |
| extrinsic to membrane           | TAS | PubMed      |  |  |
| membrane                        | IEA |             |  |  |
| membrane raft                   | IEA |             |  |  |
| membrane raft                   | ISS |             |  |  |
| plasma membrane                 | IEA |             |  |  |
| plasma membrane                 | ISS |             |  |  |

これらの情報によるとPRNPは膜タンパク質の一種であるグリコシルホスファチジルイノシトールアンカー型タンパ ク質で、銅イオンと結合するといったことがわかっています。

また、SummaryのAlso known asの記述から、CJD, GSS, PrP, ASCR, PRIPなど多くの別名で呼ばれていることも確 認できます。

| Official Symbol    | PRNP provided by HGNC                                                                                                    |
|--------------------|----------------------------------------------------------------------------------------------------|
| Official Full Name | prion protein provided by HGNC                                                                                                    |
| Primary source     | HGNC: 9449                                                                                                    |
| See related        | Ensembl:ENSG00000171867; HPRD:01453; MIM:176640                                                                                                    |
| Gene type          | protein coding                                                                                                    |
| RefSeq status      | REVIEWED                                                                                                    |
| Organism           | Homo sapiens                                                                                                    |
| Lineage            | Eukaryota; Metazoa; Chordata; Craniata; Vertebrata;<br>Euteleostomi; Mammalia; Eutheria; Euarchontoglires; Primates;<br>Haplorrhini; Catarrhini; Hominidae; Homo                                                                                                    |
| Also known as      | CJD; GSS; PrP; ASCR; PRIP; PrPc; CD230; prion; MGC26679;<br>PrP27-30; PrP33-35C; PRNP                                                                                                    |
| Summary            | The protein encoded by this gene is a membrane<br>glycosylphosphatidylinositol-anchored glycoprotein that tends to<br>aggregate into rod-like structures. The encoded protein contains a<br>highly unstable region of five tandem octapeptide repeats. This<br>gene is found on chromosome 20, approximately 20 kbp upstream<br>of a gene which encodes a biochemically and structurally similar<br>protein to the one encoded by this gene. Mutations in the repeat<br>region as well as elsewhere in this gene have been associated with<br>Creutzfeldt-Jakob disease, fatal familial insomnia, Gerstmann-<br>Straussler disease, Huntington disease-like 1, and kuru. Alternative<br>splicing results in multiple transcript variants encoding the same<br>protein. [provided by RefSeq] |

この遺伝子の変異に関する表現型は画面中央付近Phenotypesの欄に示されていて、クロイトフェルツ・ヤコブ病を 初めとして5つの病気が知られていることが確認できます。

| Phenotypes                           |  |
|--------------------------------------|--|
| Creutzfeldt-Jakob disease            |  |
| MIM: 123400                          |  |
| Gerstmann-Straussler disease         |  |
| MIM: 137440                          |  |
| Huntington disease-like 1            |  |
| MIM: 603218                          |  |
| Insomnia, fatal familial             |  |
| MIM: 600072                          |  |
| Prion disease with protracted course |  |
| MIM: 606688                          |  |

■ 解答1-2\_

# Entrez Geneからの選択的スプライス転写産物情報の取得

Refseqに登録されているmRNAの情報は"Genomic regions, transripts, and products"の欄に詳細に示されています。この遺伝子では5種類の選択的スプライス転写産物があることが確認できます。

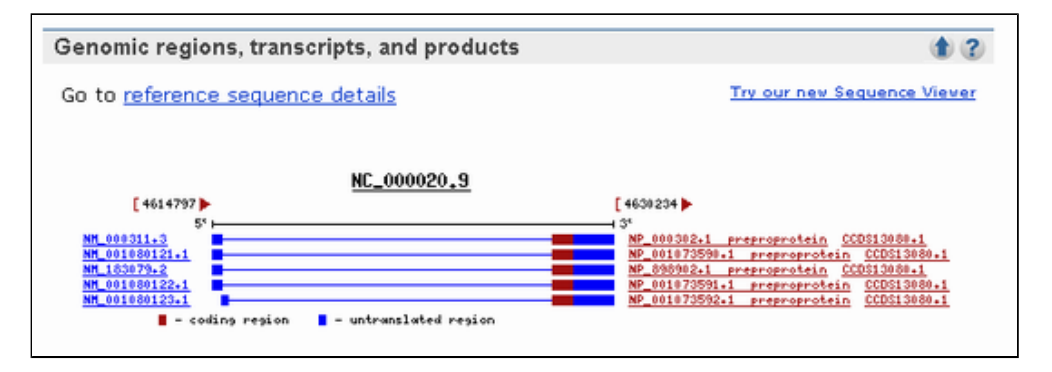

Entrez Geneからのホモログ情報の取得

他の真核生物についてのホモログについて知るため、右側のメニューにあるLinksからHomologeneをクリックして下さい。

Additional Links etazoa; Chordata; Craniata; Vertebrata; Mammalia; Eutheria; Euarchontoglires; Primates; Explain Links atarrhini; Hominidae; Homo Order cDNA clone CCDS P; ASCR; PRIP; PrPc; CD230; prion; MGC26679; **Conserved Domains** 933-35C; PRNP Genome ncoded by this gene is a membrane **GEO Profiles** HomoloGene hatidylinositol-anchored glycoprotein that tends to Map Viewei o rod-like structures. The encoded protein contains a Nucleotide le region of five tandem octapeptide repeats. This EST on chromosome 20, approximately 20 kbp upstream OMIM ich encodes a biochemically and structurally similar PubChem Compound one encoded by this gene. Mutations in the repeat PubChem Substance as elsewhere in this gene have been associated with Full text in PMC Probe akob disease, fatal familial insomnia, Gerstmann-Protein ease, Huntington disease-like 1, and kuru. Alternative PubMed s in multiple transcript variants encoding the same PubMed (OMIM) ided by RefSeq] PubMed (GeneRIF)

以下のような画面が開きます。Homologeneではゲノム解読が進んでいる真核生物を対象にある遺伝子とホモログ関係にあると考えられる遺伝子をひとつにまとめた情報を提供しているデータベースです。これにより、どの系統まで同様の遺伝子が存在するのか、どの程度それらの配列は似ているかなどの情報を得ることができます。

| S HomoloGene Result ×                                                                                                    | Couje — 🖬 🗙                                                                                          |
|----------------------------------------------------------------------------------------------------|----------------------------------------------------------------------------------------------------|
| ← → C ☆ http://www.ncbi.nlm.nih.gov/sites/en                                                                                                    | entrez?itool=gene_full_report&DbFrom=gene&Omd=Link2 🕨 🕒 🖌                                            |
| こちらのブックマーク バーにブックマークを追加すると簡単にページにアクセスできま                                                                                                    | きます。 🛅 その他のブックマーク                                                                                    |
| All Databases Publicad Nucleotide Protein                                                                                                    | ene MyNG<br>Bion<br>ein Genome Structure OMIM PMC Journals Bo<br>Go Clear                            |
|                                                                                                    |                                                                                                    |
| Climits         Previewindex         History         Clipboard         Det           Your browser version may not work well with NCBI's         Display         HomoloGene         Show         20 S         S           All: 1         Fungl: 0         Mammals: 0         S         S         S | s Web applications. More information <u>here</u><br>Send to 💌                                        |
| 1: HomoloGene:7904. Gene conserved in Amniota                                                                                                    | Download, Links                                                                                      |
| Genes<br>Genes identified as putative homologs of one another<br>during the construction of HomoloGene.                                                                                                    | Proteins<br>Proteins used in sequence comparisons and their conserved<br>domain architectures.       |
| PRNP, Homo sapiens<br>prion protein                                                                                                    | 253 aa                                                                                               |
| PRNP, Pan troglodytes<br>prion protein                                                                                                    | 3 NP_001009093.1                                                                                     |
| PRNP, Canis Appus familians<br>prion protein (p27-30) (Creutzfeldt-Jakob disease,<br>Gerstmann-Strausler-Scheinker syndrome, fatal<br>familial insomnia)                                                                                                    | 5 XP_542906.2                                                                                        |
| PRNP, Bos taurus<br>prion protein (p27-30) (Creutzfeldt-Jakob disease,<br>Gerstmann-Strausler-Scheinker syndrome, fatal<br>familial insomnia)                                                                                                    | 9 NP_851358.1                                                                                        |
| Pmp, Mus musculus<br>prion protein                                                                                                    | SI NP_035300.1                                                                                       |
| Prop. Rattus norvegicus                                                                                                    | 3 NP_036763.1                                                                                        |
| PRNP, Gallus gallus<br>prion protein (p27-30) (Creutzfeldt-Jakob disease,<br>Gerstmann-Strausler-Scheinker syndrome, fatal<br>familial insomnia)                                                                                                    | Si NP_990796.1<br>267 aa                                                                             |
| Protein Alignments<br>Protein multiple alignment, pairwise similarity scores and<br>evolutionary distances.                                                                                                    | Conserved Domains<br>Conserved Domains from CDD found in protein sequences<br>by rpsblast searching. |
| Show Multiple Alignment                                                                                                    | (cl02493)                                                                                            |

配列間の相同性を知るために、Displayオプションから"Alignment Scores"を選択してください。

| Display         | HomoloGene                                              | Show 20 💌 Ser   | nd to 💌                                                                            |
|-----------------|---------------------------------------------------------|-----------------|------------------------------------------------------------------------------------|
| All:            | 1 Summary<br>Brief                                      |                 |                                                                                    |
|                 | He HomoloGene<br>Alignment Scores                       | rved in Amniota | Download, Links                                                                    |
| Gere            | s Multiple Alignment                                    |                 | Proteins                                                                           |
| Genes<br>during | id ASN.1<br>the XML<br>FASTA                            | one another     | Proteins used in sequence comparisons and their conserved<br>domain architectures. |
| D PI            | RN<br>Gene Links<br>ior GEO Profile Links               | 1               | MP_000302.1 —<br>253 aa                                                            |
| D PI            | RN Related HomoloGene Links<br>ior Nucleotide Links<br> |                 | NP_001009093.1                                                                     |

すると下図のように各生物種の配列間の類似度やSubstitution Rateが表形式で表示されます。

| ; HomoloGene Result 🛛 🛪 🕞                                 |                        |              |              |       |                       |                                  | AND AND AND AND AND AND AND AND AND AND |
|-----------------------------------------------------------|------------------------|--------------|--------------|-------|-----------------------|----------------------------------|-----------------------------------------|
| → C ☆ http://www.ncb                                      | inlmnih gov/sites/entr | 0.2          |              |       |                       |                                  | Þ B- J                                  |
| 5のブックマーク バーにブックマーク転越加すると                                  | :簡単にページにアクセスできます       | la l         |              |       |                       |                                  | 🗀 その他のブックマ                              |
| S Mary B                                                  | HomoloGer              | 10           |              |       |                       |                                  | My NCBI K                               |
| > NCBI                                                    | Discover Homo          | logs         |              | Help  |                       |                                  | [Sign In] [Register                     |
| All Databases PubMed                                      | Nucleotide Protein     | Genome:      | Structure    | MINO  | PMC                   | Journals                         | Books                                   |
| sarch HomoloGene                                          | 1000                   |              |              |       | lear                  |                                  |                                         |
| Limits Preview/index History                              | y Clipboard Detail     | 5            |              |       |                       |                                  |                                         |
| isplay Alignment Scores                                   | 🖌 Show 20 🖌 Se         | nd to 💌      |              |       |                       |                                  |                                         |
| All: 1 Fungi: 0 Mammals: 0                                | 2                      |              |              |       |                       |                                  |                                         |
| D1. HomoloGana 7904 Gene of                               | ancested in Ampirta    |              |              |       | Downl                 | and Links                        |                                         |
| LI I: Homologene./ Sola. Gene ci                          | onserved in Adminuta   |              |              |       | Domin                 | ond, canks                       |                                         |
| Pairwise Alignment Scores                                 |                        |              |              |       |                       |                                  |                                         |
|                                                           |                        |              |              |       |                       |                                  |                                         |
| Gene                                                      | 0.2102020              | Identi       | CY (%)       | Subst | itution R             | ates '                           |                                         |
| Species                                                   | Symbol                 | Protein      | DNA.         | d     | $d_{\rm H}/d_{\rm S}$ | d <sub>NR</sub> /d <sub>NC</sub> |                                         |
| Homo sapiens                                              | PRNP                   |              |              |       |                       |                                  |                                         |
| vs. Pan troglodytes                                       | PRNP                   | 99.2         | 99.2         | 0.008 | 0.138                 | 0.548                            | Blast                                   |
| vs. Canis lupus familiaris                                | PRNP                   | 87.7         | 87.3         | 0.139 | 0.126                 | 0.282                            | Blast                                   |
| vs. Bos taurus                                            | PRNP                   | 92.0         | 88.0         | 0.130 | 0.064                 | 0.348                            | Blast                                   |
| vs. Mus musculus                                          | Pmp                    | 90.1         | 85.3         | 0.163 | 0.077                 | 0.342                            | Blast                                   |
| vs. Rattus norvegicus                                     | Pmp                    | 89.7         | 86.8         | 0.145 | 0.090                 | 0.260                            | Blast                                   |
| vs. Gallus gallus                                         | PRNP                   | 47.1         | 57.4         | 0.631 | 0.399                 | 0.878                            | Blast                                   |
| Pan troglodytes                                           | PRNP                   |              |              |       |                       |                                  |                                         |
| vs. Homo sapiens                                          | PRNP                   | 99.2         | 99.2         | 0.008 | 0.138                 | 0.548                            | Blast                                   |
| vs. Canis lupus familiaris                                | PRNP                   | 87.7         | 87.3         | 0.139 | 0.126                 | 0.253                            | Blast                                   |
| vs. Bos taurus                                            | PRNP                   | 92.0         | 87.9         | 0.132 | 0.063                 | 0.300                            | Blast                                   |
| vs. Mus musculus                                          | Pmp                    | 90.1         | 85.2         | 0.165 | 0.075                 | 0.307                            | Blast                                   |
| vs. Rattus norvegicus                                     | Pmp                    | 89.7         | 86.7         | 0.146 | 0.088                 | 0.229                            | Blast                                   |
| vs. Gallus gallus                                         | PRNP                   | 47.1         | 56.9         | 0.642 | 0.351                 | 0.882                            | Blast                                   |
| Canis lupus familiaris                                    | PRNP                   |              |              |       |                       |                                  |                                         |
| vs. Homo sapiens                                          | PRNP                   | 87.7         | 87.3         | 0.139 | 0.126                 | 0.282                            | Blast                                   |
|                                                           |                        | 87.7         | 87.3         | 0.139 | 0.126                 | 0.253                            | Blast                                   |
| vs. Pan troglodytes                                       | PRNP                   |              |              |       |                       |                                  |                                         |
| vs. Pan troglodytes<br>vs. Bos taurus                     | PRNP                   | 91.4         | 87.3         | 0.139 | 0.068                 | 0.259                            | Blast                                   |
| vs. Pan troglodytes<br>vs. Bos taurus<br>vs. Mus musculus | PRNP<br>PRNP<br>Pmp    | 91.4<br>86.9 | 87.3<br>82.5 | 0.139 | 0.068                 | 0.259                            | Blast                                   |

表よりヒトーマウス間の配列類似度はアミノ酸レベルで90.1%、核酸レベルで85.3%であることがわかります。

また、右端のBlastリンクをクリックすると、BLAST2seqを利用したアミノ酸配列同士のアライメントを得ることもできます。

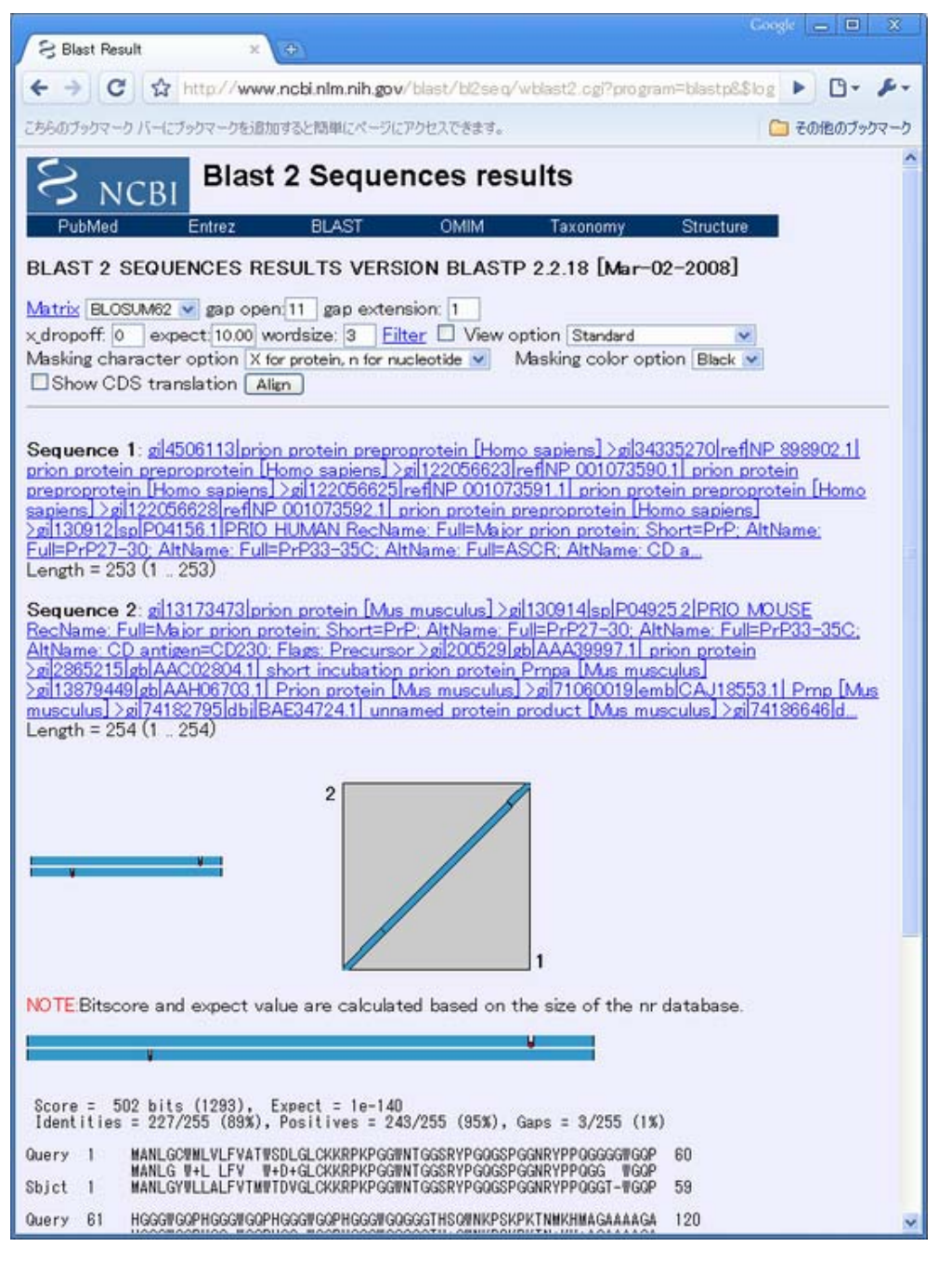

### ■ 解答1-3\_

# Entrez GeneからのSNPs情報の取得

Entrez Geneのページに戻り、右側メニューからSNP:GeneViewをクリックしてこの遺伝子に関するSNPs情報へと移動してください。

| as elsewhere in this gene. Matadons in the repeat<br>ob disease, fatal familial insomnia, Gerstmann-<br>ase, Huntington disease-like 1, and kuru. Alternative<br>in multiple transcript variants encoding the same<br>led by RefSeq] | Probe<br>Protein<br>PubMed<br>PubMed (OMIM)<br>PubMed (GeneRIF)<br>SNP<br>SNP: Genotype |
|----------------------------------------------------------------------------------------------------|-----------------------------------------------------------------------------------------|
| products 🔹 🌒                                                                                                    | Taxonomy                                                                                |

| - C H             | tiger a woww                 | nco.nm.                                                                                   | nin gov                                                       |                                                                                               | a carriece                                                            |                                                                             |                                                                         |                                                                                                    |                                                                    |                                                                                         |                                                             |                                                                                     |                                    | k   |
|-------------------|------------------------------|-------------------------------------------------------------------------------------------|---------------------------------------------------------------|-----------------------------------------------------------------------------------------------|-----------------------------------------------------------------------|-----------------------------------------------------------------------------|-------------------------------------------------------------------------|----------------------------------------------------------------------------------------------------|--------------------------------------------------------------------|-----------------------------------------------------------------------------------------|-------------------------------------------------------------|-------------------------------------------------------------------------------------|------------------------------------|-----|
| ちのブックマークパーにブッ     | クマークを通知                      | すると効果に                                                                                    | -shop                                                         | クセスできます。                                                                                      |                                                                       |                                                                             |                                                                         |                                                                                                    |                                                                    |                                                                                         |                                                             | 0                                                                                   | 2 2018/00                          | 195 |
|                   |                              | Total ge                                                                                  | ene mod                                                       | el (contig n                                                                                  | RNA tra                                                               | uscript):                                                                   | 12                                                                      | 5                                                                                                    | 102214                                                             |                                                                                         |                                                             |                                                                                     | _                                  |     |
| ENERAL            | nu                           | ma                                                                                        | transc                                                        | ript pr                                                                                       | otein                                                                 | mma orientation                                                             | a Con                                                                   | ntig C                                                                                                    | ontig Lal                                                          | el                                                                                      | List                                                        | SNP                                                                                 |                                    |     |
| MAN VARIATION     | NIM_000                      | 311.3                                                                                     | phus str                                                      | and NP_00                                                                                     | 03021                                                                 | forward                                                                     | NT_0113                                                                 | 87.8 n                                                                                                    | ference                                                            | <- 0                                                                                    | arrently                                                    | shown                                                                               |                                    |     |
| bmit HCH          | NM_000                       | 311.3                                                                                     | plus str                                                      | and NP_00                                                                                     | 0302.1                                                                | forward                                                                     | NW_9273                                                                 | 317.1 C                                                                                                    | elera                                                              | View                                                                                    | mp on                                                       | Greek                                                                               | (odel                              |     |
| notate and        | NM_000                       | 311.3                                                                                     | plus str                                                      | and NP_00                                                                                     | 03021                                                                 | forward                                                                     | NW_0018                                                                 | 838652 1 H                                                                                                    | iuRef                                                              | View                                                                                    | mp on                                                       | GeneN                                                                               | fodel                              |     |
| omit Batch Data   | NM 001                       | 080121                                                                                    | plus str                                                      | and MP_00                                                                                     | 1073590                                                               | 1 forward                                                                   | NT_0113                                                                 | 87.8 m                                                                                                    | ference                                                            | View                                                                                    | r imp on                                                    | GeneN                                                                               | lodel                              |     |
| h Clinical Impact | NM 001                       | 080121                                                                                    | phus str                                                      | and MP 00                                                                                     | 1073590                                                               | forward                                                                     | NW 9273                                                                 | 317.1 C                                                                                                    | elera                                                              | View                                                                                    | mp on                                                       | GeneN                                                                               | fodel                              |     |
| SUBMISSION        | NM 001                       | 080121                                                                                    | plus str                                                      | and MP 00                                                                                     | 1073590                                                               | 1 forward                                                                   | NW 0018                                                                 | 838652 1 H                                                                                                    | uRef                                                               | View                                                                                    | snp on                                                      | GeneN                                                                               | fodel                              |     |
| CUMENTATION       | ND4 001                      | 080122                                                                                    | ehos ate                                                      | and MP 00                                                                                     | 1073591                                                               | 1 Forward                                                                   | NT 0113                                                                 | 87.8 **                                                                                                    | forence                                                            | View                                                                                    |                                                             | Greek                                                                               | Condet                             |     |
| ARCH              | MM 001                       | 020122                                                                                    | phar etc                                                      | and MP 00                                                                                     | 1073501                                                               | 1 Formard                                                                   | MMI 0273                                                                | 317.1 0                                                                                                    | lera                                                               | Viett                                                                                   | ting on                                                     | Genald                                                                              | foodal.                            |     |
| LATED SITES       | 304 001                      | 000100                                                                                    | print and                                                     | - 4 MD 00                                                                                     | 1072501                                                               | 1 formed                                                                    | 1707 0010                                                               | 02024511                                                                                                    | -D-F                                                               | 15                                                                                      | inter su                                                    | (Card)                                                                              | for dist                           |     |
|                   | 200 001                      | 000126                                                                                    | pere an                                                       | and the out                                                                                   | 1072201                                                               | I forward                                                                   | 19.W_0013                                                               | 0200261                                                                                                    | ILLINES .                                                          | VIEW                                                                                    | tub cu                                                      | CHERRY                                                                              | 1290                               |     |
|                   | NM_001                       | 080123                                                                                    | plus str                                                      | and MP_00                                                                                     | 1073592                                                               | I forward                                                                   | N1_0115                                                                 | <u>5/8</u> ft                                                                                                    | terence                                                            | Y153                                                                                    | mp on                                                       | Genely                                                                              | 10.05                              |     |
|                   | NM_001                       | 080123                                                                                    | plas str                                                      | and NP_00                                                                                     | 1075592                                                               | 1 forward                                                                   | <u>NW_927</u>                                                           | 517.1 C                                                                                                    | elera                                                              | View                                                                                    | r mp on                                                     | GeneN                                                                               | lodel                              |     |
|                   | NM_001                       | 080123                                                                                    | bjm an                                                        | and NP_00                                                                                     | 1073592                                                               | 1 forward                                                                   | NW_0018                                                                 | 838652 1 H                                                                                                    | huRef                                                              | Vitw                                                                                    | no qui                                                      | GeneN                                                                               | fodel                              |     |
|                   | NM_183                       | 079.2                                                                                     | phus str                                                      | and <u>NP_89</u>                                                                              | 8902.1                                                                | forward                                                                     | NT_0113                                                                 | 87.8 r                                                                                                    | ference                                                            | View                                                                                    | r stop of                                                   | GeneN                                                                               | lodel                              |     |
|                   | NM_183                       | 079.2                                                                                     | plus str                                                      | and NP_89                                                                                     | 8902.1                                                                | forward                                                                     | NW_927                                                                  | 317.1 0                                                                                                    | elera                                                              | View                                                                                    | r inp-on                                                    | GeneN                                                                               | fodel                              |     |
|                   | and the second second second |                                                                                           |                                                               |                                                                                               |                                                                       |                                                                             |                                                                         |                                                                                                    |                                                                    |                                                                                         |                                                             |                                                                                     |                                    |     |
|                   | NM_183                       | e cinically                                                                               | plus str                                                      | and <u>NP_89</u><br>ted Oin ge                                                                | ne region                                                             | forward<br>OcSNP Ohas fr                                                    | NW_001s                                                                 | 838652 1 B                                                                                                    | refresh                                                            | View                                                                                    | r snp. on                                                   | GeneN                                                                               | (ode)                              |     |
|                   | UM_183                       | 079_2<br>le cinical)<br>ene mod<br>aRNA tra                                               | phus str<br>e associa<br>el<br>anscript                       | and <u>NP_89</u><br>ted Oin ge<br>Contig L<br>treferen                                        | abel C                                                                | forward<br>©cSNP Ohas fr<br>contig mars<br>011387.8 14M_00                  | 14W_0013<br>equency O<br>m J<br>0311.3 NP                               | 838652 1 H<br>double hit<br>protein<br>_000302 1                                                                                                    | refresh<br>mrna orie<br>forwa                                      | <u>View</u><br>ntation<br>rd                                                            | transer<br>plus str                                         | igenely<br>ript sup<br>and 24,                                                      | Codel<br>count<br>coding           |     |
|                   | NM_183                       | 079.2<br>le cinical)<br>ene mode<br>aRNA tra                                              | plus str<br>e associa<br>el<br>anscript                       | and <u>MP_89</u><br>ted Oin ge<br>Contig L<br>referen                                         | abel C                                                                | forward<br>©cSNP Ohas fr<br>contig enry<br>011387.8 NM_00                   | equency O<br>na J<br>0311 3 <u>NP</u>                                   | 838652 1 H<br>double hit<br>protein<br>_000302 1                                                                                                    | iuRef<br>refresh<br>mrna orie<br>forwa                             | View<br>ntation<br>rd                                                                   | transer<br>plus str<br><sup>3</sup> Color                   | igenel<br>ript sup<br>and 24,<br>Legend                                             | count<br>coding                    |     |
|                   | NM_183                       | 079.2<br>le cluical?<br>nRNA tra<br>Contig<br>position                                    | plus str<br>e associa<br>anscript<br>mRNA<br>pos              | and <u>NP_89</u><br>ted Oin ge<br>Contig L<br>fr referen<br>dbSNP rs#<br>cluster id           | 8902 1<br>ne region<br>abel C<br>ce <u>NT</u><br>Hetero-<br>zygosity  | forward<br>©cSNP Ohas fr<br>contig mar<br>011387.8 NM_000<br>Yalidation 3D  | 17W_0013<br>equency O<br>in J<br>0311.3 MP_<br>Clinically<br>Associated | BIRGED 1 H<br>double hit<br>protein<br>000302 1<br><br>Function                                                                                                    | taRef<br>refresh<br>forwa<br>dbSNP<br>allele                       | View<br>ntation<br>rd                                                                   | transer<br>plus str<br><sup>5</sup> Color.)<br>Codon<br>pos | ript sup<br>and 24,<br>Legend<br>Amino<br>acid<br>pos                               | fedel<br>count<br>coding<br>PubMed |     |
|                   | NM_183                       | 079.2<br>le clinical<br>ene mode<br>aRNA tra<br>Contig<br>position<br>4619867             | phur str<br>r asrocia<br>el<br>anseript<br>pos<br>373         | and <u>NP_89</u><br>ted Oin ge<br>Contig L<br>br referen<br>dbSNP rs#<br>cluster id           | 8902 1<br>ne region<br>abel C<br>ce <u>NT</u><br>Hetero-<br>zygosity  | forward<br>©cSNP Ohas fr<br>Contig mar<br>011387.8 NM_000<br>Validation 3D  | 17W_0013<br>equency O<br>na J<br>0311.3 NP_<br>Clinically<br>Associated | S38652   H<br>double hit<br>protein<br>000302  <br>Function<br>start codes                                                                                                    | iuRef<br>refresh<br>mma orie<br>forw<br>dbSNP<br>allele            | View<br>ntation<br>rd<br>Fl<br>Protein<br>residue                                       | transer<br>plus str<br>SColorJ<br>Codon<br>pos              | ript sup<br>and 24,<br>Legend<br>Amino<br>acid<br>pos                               | fedel<br>count<br>coding<br>PubMed |     |
|                   | NM_183                       | ene mode<br>aRNA tra<br>Contig<br>position<br>4619867                                     | phur str<br>r associa<br>el<br>anscript<br>pos<br>373         | and <u>NP_89</u><br>ted Oin ge<br>Contig L<br>b: referen<br>dbSNP rs#<br>cluster id           | 8902 1<br>ne region<br>abel C<br>ce NT_<br>Hetero-<br>zygosity        | forward<br>©cSNP Ohas fr<br>Contig nurr<br>011387.8 NM_000<br>Validation 3D | equency O<br>ia J<br>0311.3 NP<br>Clinically<br>Associated              | Protein<br>000302 1<br>Function<br>ntart coder                                                                                                    | iuRef<br>refresh<br>forwa<br>dbSNP<br>allele                       | View<br>ntation<br>rd<br>Fi<br>Protein<br>residue                                       | transer<br>plus str<br>Color<br>pos                         | ript sup<br>and 24,<br>Legend<br>Amino<br>acid<br>pos<br>1                          | fedel<br>count<br>coding<br>PubMed |     |
|                   | NM_183                       | 079.2<br>le cinical<br>ene mod<br>aRNA tri<br>Contig<br>position<br>4619867<br>4619942    | phus str<br>e associa<br>el<br>anscript<br>pos<br>373         | and <u>NP_89</u><br>ted Oin ge<br>Contig L<br>is referen<br>dbSNP rs#<br>cluster id           | 8902 1<br>ne region<br>abel C<br>ce NT<br>Ygosity<br>N.D              | forward<br>©cSNP Ohas fr<br>contig nerr<br>011387.8 NM_000<br>Validation 3D | NW_0013<br>equency O<br>na p<br>0311 3 NP_<br>Clinically<br>Associated  | A contract of the second second secon | iuRef<br>refresh<br>mma orie<br>forwa<br>dbSNP<br>allele<br>A<br>C | View<br>ntation<br>rd<br>Fi<br>Protein<br>residue<br>Thr (T)<br>Pro (P)                 | transer<br>plus str<br><sup>5</sup> Color)<br>Codon<br>pos  | ript sup<br>and 24,<br>Legend<br>Amino<br>acid<br>pos<br>1<br>26                    | fodel<br>count<br>coding<br>PabMed |     |
|                   | NM_183                       | contig<br>position<br>4619967                                                             | phus str<br>e associa<br>mRNA<br>pos<br>373<br>441            | and <u>NP_89</u><br>ted Oin ge<br>Contig L<br>fr reference<br>dbSNP rs#<br>cluster id         | 8902 1<br>ne region<br>abel C<br>ce NT<br>Hetero-<br>rygosity<br>ND   | forward<br>©cSNP Ohas fr<br>contig mar<br>011387.8 NM_000<br>Validation 3D  | equency O<br>an J<br>0311.3 MP<br>Clinically<br>Associated              | Vertice of the second second s | inRef<br>refresh<br>forwa<br>dbSNP<br>allele                       | View<br>ntation<br>rd<br>Fi<br>Protein<br>residue<br>Dir (T)<br>Pro (P)<br>Has (H)      | transco<br>plus str<br>SColor)<br>Codon<br>pos              | ript sup<br>and 24,<br>Legend<br>Amino<br>acid<br>pos<br>1<br>26                    | fodel<br>count<br>coding           |     |
|                   | NM_183                       | 0079.2<br>ie clinical<br>ane modu<br>annA tra<br>Contig<br>position<br>4619942<br>4612942 | phus str<br>e associa<br>anseript<br>pas<br>373<br>441<br>455 | and <u>NP_89</u><br>ted Oin ge<br>Contig L<br>referen<br>dbSNP rat<br>cluster id<br>m11538752 | 8902.1<br>ne region<br>abel C<br>ce NT_<br>Hetero-<br>xygosity<br>N.D | forward<br>©cSNP Ohas fr<br>Contig nerr<br>011387.8 NM_000<br>Validation 3D | NW_0013<br>equency O<br>na p<br>0311.3 NP<br>Clinically<br>Associated   | Function<br>reference<br>missense<br>contig<br>reference<br>missense<br>contig                                                                                                    | inRef<br>refresh<br>forwa<br>dbSNP<br>allele<br>A<br>C<br>A<br>C   | View<br>ntation<br>rd<br>Protein<br>residue<br>The [T]<br>Pro [P]<br>His [H]<br>Fro [P] | transer<br>plus str<br>Codor<br>1<br>1<br>2<br>2            | ript sapa<br>and 24,<br>Legend<br>Amino<br>acid<br>pos<br>1<br>26<br>28<br>28<br>28 | Count<br>count<br>coding           |     |

この表を読み取ると非同義置換(表中赤く示されている)は17個存在することがわかります。

続いて、OMIMへのリンクを見てみましょう。デフォルトの設定ではOMIMへのリンクは表示されていません。

画面中の"Include clinically associated"と書かれたチェックボックスにチェックを入れて右端のrefreshボタン を押すことで表中にOMIMへのリンクが表示されます。

| ☑Include clinically associated Dingene region ⊙cSNP Ohas frequency Odouble ht                                                                            |                                |                   |                                       |                             |            |      |            |                                     |             |                               |              |                        |        |
|----------------------------------------------------------------------------------------------------|--------------------------------|-------------------|---------------------------------------|-----------------------------|------------|------|------------|-------------------------------------|-------------|-------------------------------|--------------|------------------------|--------|
| \$                                                                                                    | zene mod                       | el                | Contig La                             | abel C                      | ontig      | m    | na p       | rotein n                            | uma orio    | entation                      | transcr      | ipt snp                | count  |
| (contig                                                                                                    | mRNA tr                        | anscript          | : referenc                            | e NT (                      | 11387.8 N  | M_00 | 0311.3 NP  | 000302.1                            | forw        | ard                           | plus stra    | and 24,                | coding |
| Region Contig mRNA dbSNP rs# Hetero-<br>position pos cluster id zygosity Validation 3D Clinically<br>Associated Function dbSNP Frotein Codon acid<br>pos |                                |                   |                                       |                             |            |      |            |                                     |             |                               |              |                        |        |
| Region                                                                                                    | position                       | pos               | dbSNP rs#<br>cluster id               | Hetero-<br>zygosity         | Validation | 3D   | Associated | Function                            | allele      | Protein<br>residue            | Codon<br>pos | acid<br>pos            | PubMed |
| exon_1                                                                                                    | <b>position</b><br>4619867     | pos<br>373        | dbSNP rs#<br>cluster id               | Hetero-<br>zygosity         | Validation | 3D   | Associated | Function<br>start codon             | allele      | Protein<br>residue            | Codon<br>pos | acid<br>pos<br>1       | PubMed |
| exon_1                                                                                                    | position<br>4619867<br>4619942 | pos<br>373<br>448 | dbSINP rs#<br>cluster id<br>s11538755 | Hetero-<br>zygosity<br>N.D. | Validation | 3D   | Associated | Function<br>start codon<br>missense | allele<br>A | Protein<br>residue<br>Thr (T) | Codon<br>pos | acid<br>pos<br>1<br>26 | PubMed |

OMIMへのリンクは、表中の"Clinically Associated"のカラムにヒトの形をしたマークで表示されます。

| Region | Contig<br>position | mRNA<br>pos | dbSNP rs#<br>cluster id | Hetero-<br>zygosity | <u>Validation</u> | 3D | Clinically<br>Associated | Function            | dbSNP<br>allele | Protein<br>residue | Codon<br>pos | Amino<br>acid<br>pos | PubMed |
|--------|--------------------|-------------|-------------------------|---------------------|-------------------|----|--------------------------|---------------------|-----------------|--------------------|--------------|----------------------|--------|
| exon_1 | 4619867            | 373         |                         |                     |                   |    |                          | start codon         |                 |                    |              | 1                    |        |
| exon_2 | 4619942            | 448         | rs11538755              | N.D.                |                   |    |                          | missense            | A               | Thr [T]            | 1            | 26                   |        |
|        |                    |             |                         |                     |                   |    |                          | contig<br>reference | с               | Pro [P]            | 1            | 26                   |        |
|        | 4619949            | 455         | rs11538762              | N.D.                |                   |    |                          | missense            | A               | His [H]            | 2            | 28                   |        |
|        |                    |             |                         |                     |                   |    |                          | contig<br>reference | с               | Pro [P]            | 2            | 28                   |        |

| 4620464 970 | rs28933385 N.D. | missense            | A | Lys [K] | 1 | 200 |
|-------------|-----------------|---------------------|---|---------|---|-----|
|             |                 | contig<br>reference | G | Glu [E] | 1 | 200 |
| 4620488 994 | rs55826236 N.D. | missense            | Т | Cys [C] | 1 | 208 |
|             |                 | contig<br>reference | с | Arg [R] | 1 | 208 |

表よりOMIMデータベースへのリンクが含まれるSNPs は200残基目の1箇所であることがわかります(上下二カラム に書いてあるが同じポジションのデータ)。

これをクリックし、OMIMの記載とSNPsテーブルとを比較してください。同じアミノ酸位置の、同じ非同義置換情報がSNPsのページとOMIMの両者に記載されていることが確認できます。

### 200残基:Glu/Lys

| 4620464 | 970 | rs28933385 | N.D. | <b>X</b> | missense            | A | Lys [K] 1 | 200 |
|---------|-----|------------|------|----------|---------------------|---|-----------|-----|
|         |     |            |      | 88       | contig<br>reference | G | Głu [E] 1 | 200 |

# .0006 CREUTZFELDT-JAKOB DISEASE [PRNP, GLU200LYS] dbSNP

FATAL FAMILIAL INSOMNIA, INCLUDED

In 2 patients with Creutzfeldt-Jakob disease (<u>123400</u>) from the same family, <u>Goldgaber</u> transition in the PRNP gene, resulting in a glu200-to-lys (E200K) substitution.

Studying an unusual cluster of cases of CJD in rural Slovakia, <u>Goldfarb et al. (1990)</u> fou tested cases of 'focal CJD,' in 12 of 40 healthy first-degree relatives, and in 6 of 23 oth extrafocal cases or their relatives had the mutation; nor did any unrelated individuals wi One of the healthy individuals with the E200K mutation was the 75-year-old mother of high incidence of CJD in the Orava and Lucenec regions of Slovakia appeared to be of interpreted this as indicating that the mutation is a necessary, but not sufficient, factor as scrapie-infected sheep was proposed.

PRNPの変異に関連した病気の原因遺伝子であることがOMIMのエントリより読み取れます。

■ 解答1-4\_

Entrez Geneから類似配列情報の取得

Entrez Geneのページに戻り、"Genomic regions, transcrips, and products"に示された NP\_000302をクリック し、さらに表示されるプルダウンメニューからBlinkを選択してください。

| Genomic regions, transcripts, and products |                                                                                                    |
|--------------------------------------------|----------------------------------------------------------------------------------------------------|
| Go to <u>reference sequence details</u>    | Try our new Sequence                                                                                                    |
| NC_000020.9                                | [4639234]-<br>(3'<br>19:000201 - representation 000010886.1<br>19:00107 Links 2010<br>19:00107 PROTEIN LINKS 2010.1<br>10:0011<br>10:0011<br>10 |

それによりNP\_000302に類似した配列が一覧表示されます。Blinkはあらかじめblastを用いて計算された類似配列 情報です。

| S BLD                  | NK × (O)                                                                                                    |                               |                                          |                   | Costr = 0 X                                                                                                    |
|------------------------|----------------------------------------------------------------------------------------------------|-------------------------------|------------------------------------------|-------------------|----------------------------------------------------------------------------------------------------|
| - >                    | C A http://www.ncb                                                                                             | i.nlm.nih.gov                 | /sutils/blink                            | .ogi?al=          | 18.pid=4506113                                                                                                    |
| 55075                  | ックマーク バーにブックマークを通加すると                                                                                          | と簡単にページに                      | アクセスできます。                                |                   | (二) その他のブックマー                                                                                                    |
| BI                     | LINK                                                                                                    |                               | ore                                      | comou             | ted BLAST                                                                                                    |
| -                      | fome Taxonomy Report                                                                                           | Multiple A                    | lignment                                 | Blast             | Help (Size h) (Besister)                                                                                                    |
|                        |                                                                                                    |                               |                                          |                   |                                                                                                    |
| re-cor                 | mputed BLAST results for: gi                                                                                   | 14506113(ref)                 | NP_000.902.1                             | prion p           | protein preproprotein [Homo sapiens]                                                                                                    |
| atchir                 | ng gis: 3996152,399540,4000                                                                                    | 1210;5993964                  | 40075008.10                              | 1053300           | 110/9226;34335270;15108388;217228859;217228861;217258691;122056                                                                                                    |
| stal (s                | score > 100) : 15261 hits in 80                                                                                | 127 proteins                  | in 798 specie                            | es                |                                                                                                    |
| electe                 | ed: 15261 hits in 8027 protein                                                                                 | ns in 798 spe                 | cies Filter:                             | Min Sci           | ore: 100                                                                                                    |
| there                  | views (Deports): Taxonomy                                                                                      | manad Mu                      | Ninla Alianma                            |                   | last                                                                                                    |
| mer v                  | news (reports). Taxonomy i                                                                                     | report inu                    | inpie Augnme                             |                   | 10151                                                                                                    |
| eset a                 | <u>sil filters</u>                                                                                             |                               |                                          |                   |                                                                                                    |
|                        |                                                                                                    |                               |                                          |                   |                                                                                                    |
| N ON                   | and Director Outlines                                                                                          |                               |                                          |                   |                                                                                                    |
| - Cent                 | obse Display Options                                                                                           |                               |                                          |                   |                                                                                                    |
|                        |                                                                                                    |                               |                                          |                   |                                                                                                    |
|                        |                                                                                                    |                               | [man] c                                  | Iner              |                                                                                                    |
| <ul> <li>Au</li> </ul> | chaea 2436 Bactena 742                                                                                         | Metazoa                       | 850 Fung                                 | 2950              | Plants 131 Viruses 1466 The Others reset selection                                                                                                    |
| _                      |                                                                                                    |                               | Desuiter 1                               | 100 M             | Press Last                                                                                                    |
|                        |                                                                                                    |                               | Hesuits: 1 -                             | 100 10            | ent Page. Last.                                                                                                    |
| hits                   |                                                                                                    | reset sel                     | ection                                   |                   |                                                                                                    |
|                        | 253 aa                                                                                                    |                               |                                          |                   |                                                                                                    |
| ink.                   | turniturniturniturnit                                                                                          | SCORE AC                      | CESSION                                  | Length            | Protein Description                                                                                                    |
|                        | the second second second second second second second second second second second second second second second s | Conserved                     | Domain Dat                               | abase t           | uite .                                                                                                    |
|                        |                                                                                                    | 1435 AA                       | 621693                                   | 253               | prion protein [Homo sapiens]                                                                                                    |
|                        |                                                                                                    | 1435 NP                       | 898902                                   | 253               | prion protein preproprotein [Homo sapiens]                                                                                                    |
|                        |                                                                                                    | 1435 NP                       | 001073590                                | 253               | prion protein preproprotein [Nomo sapiens]                                                                                                    |
|                        |                                                                                                    | 1435 NP                       | 001073591                                | 253               | prion protein preproprotein [Homo sapiens]                                                                                                    |
|                        |                                                                                                    | 1435 NP                       | 001073592                                | 253               | prion protein preproprotein [Homo sapiens]                                                                                                    |
|                        |                                                                                                    | 1435 BA                       | 673579                                   | 253               | prion protein [synthetic construct]                                                                                                    |
|                        |                                                                                                    | 1435 20                       | 4156                                     | 253               | RecName: Full-Major prion protein: Short-PrP: AltName: Full                                                                                                    |
|                        |                                                                                                    | 1435 AA                       | A60182                                   | 253               | prion protein                                                                                                    |
|                        |                                                                                                    | 1435 EA                       | 632276                                   | 253               | prion [Homo sepiens]                                                                                                    |
|                        |                                                                                                    | 1435 EA                       | X10449                                   | 253               | prion protein (p27-30) (Creutzfeld-Jakob disease, Gerstmann                                                                                                    |
|                        |                                                                                                    | 1435 EA                       | X10450                                   | 253               | prion protein (p27-30) (Creutzfeld-Jakob disease, Gerstnam                                                                                                    |
|                        |                                                                                                    | 1435 CA                       | 875503                                   | 253               | prion protein (p27-30) (Creutzfeldt-Jakob disease, Gerstman                                                                                                    |
|                        |                                                                                                    | 1435 AA                       | 580162                                   | 253               | prion protein [Homo sapiens]                                                                                                    |
|                        | 5 <u></u>                                                                                                    | 1432 94                       | 0252                                     | 253               | RecName: Full=Major prion protein; Short=PrF: AltName: Full                                                                                                    |
|                        |                                                                                                    | 1432 AA                       | C50089                                   | 253               | prion protein                                                                                                    |
|                        |                                                                                                    | 1432 AA                       | X42953                                   | 254               | prion protein [synthetic construct]                                                                                                    |
|                        |                                                                                                    | 1432 41                       | V38282                                   | 254               | prion protein (p27-30) (Creutzfeld-Jakob disease, Gerstnaw                                                                                                    |
|                        |                                                                                                    | ALUA DO.                      | ¥32089                                   | 254               | prion protein (synthetic construct)                                                                                                    |
|                        |                                                                                                    | 1432 44                       |                                          |                   | The second second |
|                        |                                                                                                    | 1432 AA                       | M82244                                   | 253               | prion protein (p27-30) (Creutzfeldt-Jakob disease Gerstman                                                                                                    |
|                        |                                                                                                    | 1432 AA<br>1431 AB            | 102244<br>102244                         | 253               | prion protein (p27-30) (Creutzfeldt-Jakob disease, Gerstman<br>prion protein (p27-30) (Creutzfeldt-Jakob disease, Gerstman                                                                                                    |
|                        |                                                                                                    | 1432 AA<br>1431 AB<br>1431 AB | <u>M82244</u><br><u>M85428</u><br>632277 | 253<br>253<br>253 | prion protein (p27-30) (Creutzfeldt-Jakob disease, Gerstwar<br>prion protein (p27-30) (Creutzfeldt-Jakob disease, Gerstwar<br>prion (Nama samiens)                                                                                                    |

NP\_000302と類似の配列は、画面から798生物種の8027アミノ酸配列と相同性を持つことが分かります。

その中で立体構造既知な配列に絞り込みます。そのために、画面上部の"Choose Display Options"をクリックして、表示オプションメニューをまず表示させてください。

| Choose Display Optic | ons                         |                                |                                         |
|----------------------|-----------------------------|--------------------------------|-----------------------------------------|
| Archaea 2436 B       | acteria <b>7424</b> Metazoa | 850 Fungi 2950 Plants 131      | Viruses 1466 The Others reset selection |
|                      |                             | Reculter 1 100 Next Page Las   | 1                                       |
| Choose Display Opt   | ions                        |                                |                                         |
| inter nits           | O best hits O all hits      | s O hide identical 🦦 keep only | Select the database                     |
| Minimum Hit<br>Score | 100                         | Maximum Hit<br>Score           | 3D structures (PDB)<br>SWISSPROT        |
| New Seach By GI      |                             | GO Items per page              | REFSEQ<br>Complete Genomes              |
| BUNK                 |                             |                                |                                         |
|                      |                             |                                |                                         |

keep onlyのメニューから"3D Structures"を選択し、左下の"BLINK"ボタンをクリックして、立体構造が既知の配列に絞込みを実施してください。

すると立体構造が既知なタンパク質に対するヒットのみが表示されます。

| S BLINK × 🕁                                                                                                    |                                                                       |                                                                           |                                                                | Cogle 👝 🖬 🕱                                                                                                    |
|----------------------------------------------------------------------------------------------------|-----------------------------------------------------------------------|---------------------------------------------------------------------------|----------------------------------------------------------------|----------------------------------------------------------------------------------------------------|
| ← → C ☆ http://www.nch                                                                                                    | oi nim nih go                                                         | v/sutils/blir                                                             | nk.og/?mode=                                                   | result&pid=4506113&page=0&taxon_mode= 🕨 🖸 - 🌾                                                                                                    |
| こちらのブックマーク バーにブックマークを追加する                                                                                                    | と簡単にページ                                                               | にアクセスできま                                                                  | ₫+:                                                            | 🧰 その他のブックマーク                                                                                                    |
| BLINK<br>Home Taxonomy Report                                                                                                    | Multiple                                                              | pi<br>Alignment                                                           | Blast H                                                        | BLAST My NCBI 12 A                                                                                                    |
| Pre-computed BLAST results for: g<br>Matching gis: 2396152: 3999540.400<br>Total (score > 100) : 56 hits in 53 pr<br>Selected: 56 hits in 53 proteins in 1<br>Other views (Reports): Taxonomy<br>Reset all filters | il4506113(re<br>0210.599396<br>oteins in 15<br>15 species<br>report M | ANP_000302<br>4:40075008<br>5 species<br>Filter: Min S<br>lultiple Alignn | 2.1 prion prot<br>10053355.110<br>Score: 100   K<br>nent Blast | ein preproprotein [Homo sapiens]<br>79226.34335270,15108368.217228859.217228861:217256691.1;<br>Geep Only: 3D structures (PDB)  <br>                                |
| O Archaea O Bacteria 54 M                                                                                                    | etazoa 🚺                                                              | Fungi 0                                                                   | Plants 0                                                       | Viruses 2 The Others reset selection                                                                                                    |
| % hits                                                                                                    | teset se                                                              | lection                                                                   | esuns. 1 - 55                                                  |                                                                                                    |
| blink                                                                                                    | SCORE A                                                               | CCESSION L                                                                | ength Prote                                                    | in Description                                                                                                    |
| <u> </u>                                                                                                    | 1203 1                                                                | QLX-A                                                                     | 210 Chair<br>219 Chair                                         | A, Human Prion Protein<br>A Bourine Prion Protein                                                                                                    |
|                                                                                                    | 771 1                                                                 | OMD-A                                                                     | 143 Chair                                                      | A, Human Prion Protein Fragment 90-230                                                                                                    |
| :                                                                                                    | 768 1<br>768 1                                                        | F07-A                                                                     | 142 Chair<br>142 Chair                                         | A, Human Prion Protein Mutant E200k Fragment 90-231<br>A, Human Prion Protein (Mutant E200k) Fragment 90-23                                                         |
|                                                                                                    | <u>698</u> 1<br><u>683</u> 2<br>678 2                                 | 810-A<br>30H-A                                                            | 142 Chair<br>148 Chair<br>138 Chair                            | A, Solution Nur Structure Of Recombinant Syrian Hamilt,<br>A, Nur Structure Of Rabbit Prion Protein Mutation S.<br>A. Nur Solution Of Rabbit Prion Protein (91-228) |
| :                                                                                                    | 677 2<br>616 1                                                        | TPX-A                                                                     | 148 Chair<br>121 Chair                                         | A, Mar Structure Of Rabbit Prion Protein Mutation I:<br>A, Ovine Recombinant Prp(114-234), Arg Variant In C                                                         |
| :                                                                                                    | 604 1<br>604 1                                                        | <u>A-680</u>                                                              | 112 Chair<br>112 Chair                                         | A, Human Prion Protein Fragment 121-230<br>A, Human Prion Protein Fragment 121-230                                                                                  |
|                                                                                                    | 587 1<br>584 1<br>584 1                                               | DWZ-A                                                                     | 108 Chair<br>112 Chair<br>112 Chair                            | A, Crystal Structure Of The Human Prion Protein Reve<br>A, Bowine Prion Protein Fragment 121-230<br>A, Bowine Prion Protein Fragment 121-230                        |
| :                                                                                                    | 583 1<br>576 1                                                        | HOL-A                                                                     | 112 Chair<br>113 Chair                                         | A, Muman Prion Protein 121-230 M166cE221C<br>A, Ovine Prion Protein Variant R168                                                                                    |
| ;                                                                                                    | <u>569</u> 1<br>563 1                                                 | A-UTX                                                                     | 111 Chair<br>111 Chair                                         | A, Solution Structure Of The Sheep Prion Protein Wit<br>A, Elk Prion Protein                                                                                        |

(これ以降のペアワイズアライメントから立体構造を表示させる機能は、現在では提供されていません。)

# ■ 解答2-1\_\_\_

課題に示されたリンクあるいは、NCBIのトップページ右側にあるメニューから Entrez Homeを選択し、その次のペ ージからGeneを選択することで、Entrez Geneのトップ画面に移動します。

| S Gene Home                    | ×                                                                                                    | Coople 👝 🖬 🗙                                                                                                    |
|--------------------------------|----------------------------------------------------------------------------------------------------|----------------------------------------------------------------------------------------------------|
| < → C ☆ h                      | ttp://www.ncbi.nlm.nih.gov/sites/entrez?db=gene                                                                                                    | ► B- ₽                                                                                                    |
| こちらのブックマーク バーにブッ               | クマークを追加すると簡単にページにアクセスできます。                                                                                                    | 🧰 その他のブックマー                                                                                                    |
| S NCBI                         | Entrez Gene                                                                                                    | My NCBI R                                                                                                    |
| All Databases<br>Search Gene   | PubMed Nucleotide Protein Genome                                                                                                    | Structure OMIM PMC Journals<br>Go Clear                                                                                                    |
| ntrez Gene                     | Limits PreviewIndex History Clipboard                                                                                                    | Details                                                                                                    |
| iome<br>Ibout                  | Entrez Gene is a searchable database of g<br>sequence and/or locate                                                                                                   | genes, from <u>RefSeq</u> genomes, and defined by<br>d in the NCBI Map Viewer                                                                           |
| AQ<br>Help<br>Sene Handbook    | News Sort by chromosome; Search by pre<br>archives                                                                                                    | ferred symbol; Property "officially named" News                                                                                                    |
| Statistics<br>Downloads (FTP)  | Sample Searches                                                                                                    |                                                                                                    |
| lailing Lists                  | Find genes by                                                                                                    | Search text                                                                                                    |
| ene<br>efSeg                   | free text<br>partial name and multiple species                                                                                                    | human muzsular dystrophy<br>transporter[title] AND ("Drozophila                                                                                         |
| adback                         | chromosome and symbol                                                                                                    | (III(chr] OR 2[chr]) AND adh*[sym]                                                                                                    |
| elo Desk                       | gene name (symbol)                                                                                                    | BRCAI[sym]                                                                                                    |
| orrections                     | publication (PubMed ID)                                                                                                    | 11331580[PMID]                                                                                                    |
| bout GeneRIFs                  | Gene Ontology (GO) terms or identifiers                                                                                                    | [cell_adhesion[190]<br>10030[60]                                                                                                    |
| lated Sites                    | Genes with variants of clinical significance (under<br>development)                                                                                                   | gene and din[filter]                                                                                                    |
|                                | chromosome and species                                                                                                    | Y[CHR] AND human[ORGN]                                                                                                    |
| ntrez Genome<br>enome Projects | Enzyme Commission (EC) numbers                                                                                                    | 1.9.3.1[EC] more ways to search                                                                                                    |
| enomic Biology                 | About Entrez Gene                                                                                                    | Corrections - Additions - Feedback                                                                                                    |
| omoloGene<br>ap Viewer<br>MIM  | Entres Gene Help     Frequently Asked Questions     Entres Gene gene-centered information at NCBL.     Nocket Acids Res. 2005 Jan 1;33:054-8.                         | Report a <u>new gane</u> Report a <u>new splice variant</u> Hov to add information about function (GeneRIF)     Correct or update a Gene record         |
| robe<br>efSeq<br>niGene        | <ul> <li>General help on the <u>Entres</u> search and retrieval<br/>system</li> <li><u>NCBL Handbook, Chapter</u> on Entres Gene (download<br/><u>POF</u>)</li> </ul> | Correct or update a reference requence     Report a <u>publication or GeneRIF error</u> Report a <u>search or display problem</u> Benort an FTP problem |
| esources                       | <u>Download data</u> via FTP <u>View statistics</u> for Entrez Gene                                                                                                   | Make <u>a suggestion</u> for Entrez Gene <u>Send a question</u> to the NCBI Help Desk                                                                   |
| IH cDNA                        | Standard Entrez Gene functions                                                                                                    | Gene-related tools                                                                                                    |
| utorial                        | Limits: limit search using specific oriteria                                                                                                    | Analyze genomic sequence and related transcripts                                                                                                    |

<u>Entrez Geneでのキーワード検索2</u>

続いて、上部のテキストボックスに"colon cancer"と入力し、その右横の"GO"ボタンを押すことで"colon cancer"をキーワードにした検索を実行します。

| S      | NCBI      | Ent      | rez G           | ene     |        |           |      | =    |
|--------|-----------|----------|-----------------|---------|--------|-----------|------|------|
| All    | Databases | PubMed   | Nucleotide      | Protein | Genome | Structure | OMIM | PMC  |
| Search | Gene      | <b>~</b> | for colon cance | r       |        |           | Go C | lear |

すると下図のように複数の検索結果が得られます。その中にHuman(Homo Sapiens)に関する MLH1が3番目に表示さ れていることが確認できます。

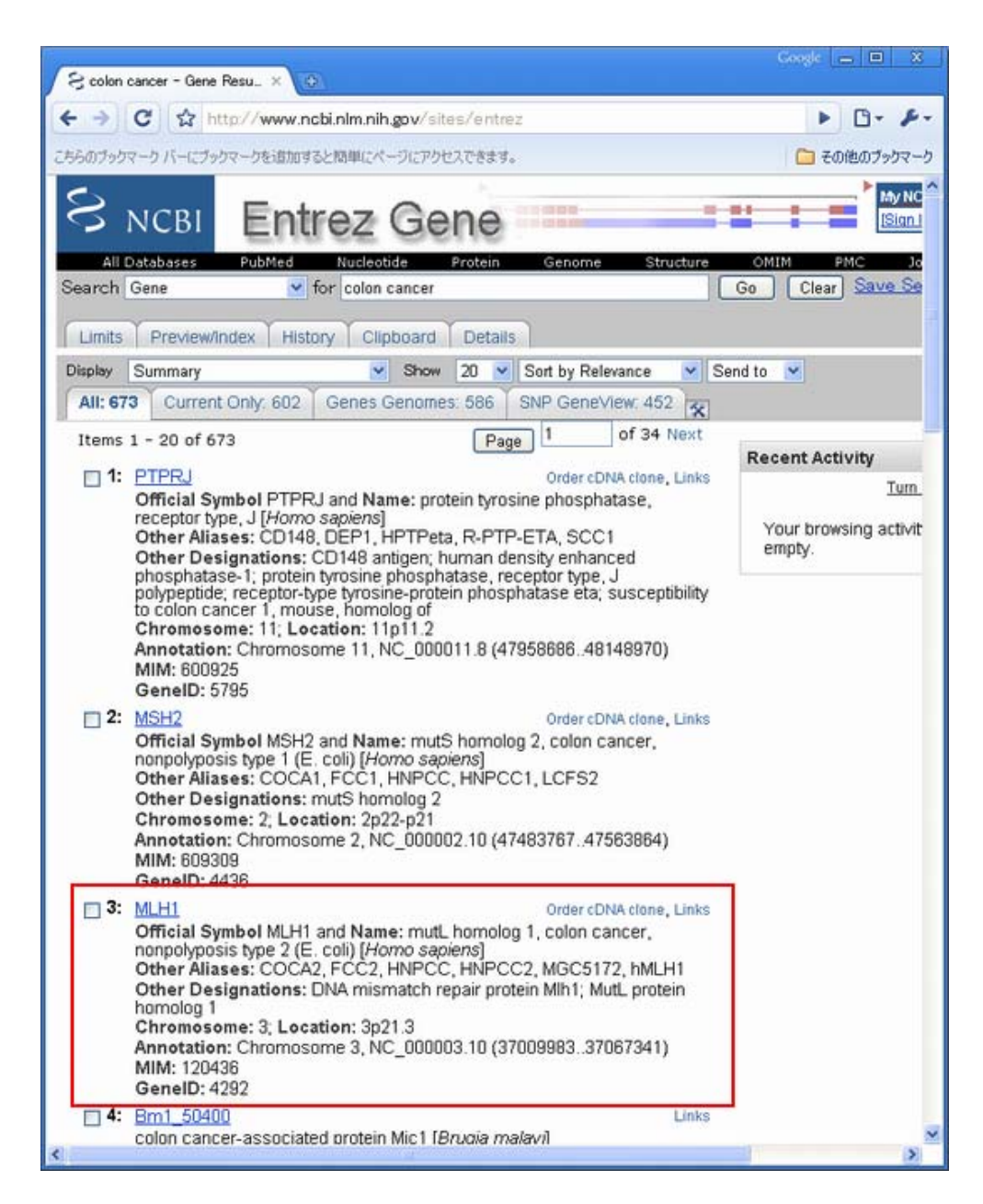

Entrez Gene Reportの読み方2

赤四角で囲まれたMLH1へのリンクをクリックして詳細情報を取得してください。

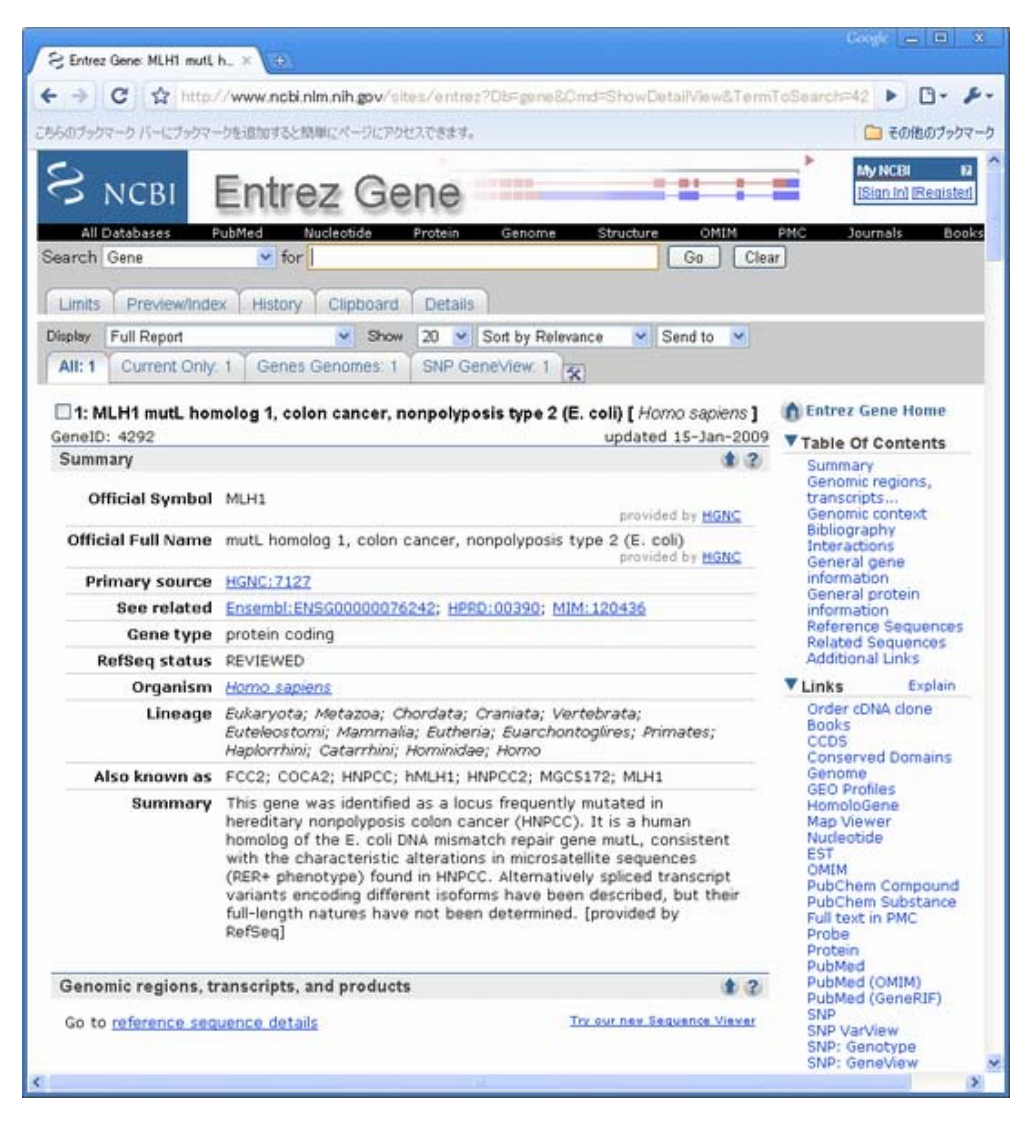

少し下にスクロールすると、ゲノム上での位置などに関する情報がGenomic context, Genomic regions などの欄 に示されています。これらからMLH1はヒトゲノム3p21.3の37,009,983bpから 37,067,341bpに位置することがわか ります。

| Genomic regions, transcripts, and products                                |                                    |
|---------------------------------------------------------------------------|------------------------------------|
| Go to reference sequence details                                          | Try our new Sequence               |
| NC_000003.10<br>S<br>NM_000249.2<br>- coding region - untranslated region | [37067341]<br>3*<br>**<br>**<br>** |

機能に関する記述はSummaryの部分に文章で、あるいはGene Ontologyの欄にオントロジーを利用して記述されています。これらの情報によるとMLH1はミスマッチ修復遺伝子としての機能を持っており、大腸菌ミスマッチ修復遺伝子mutLのヒト相同体であり、 HNPCCに見られるミクロサテライト配列(RER+表現型)の特徴的な変更が一致しているといったことがわかっています。

| Summary            |                                                                                                    |
|--------------------|----------------------------------------------------------------------------------------------------|
| Official Symbol    | MLH1 provided by HGNC                                                                                                    |
| Official Full Name | mutL homolog 1, colon cancer, nonpolyposis type 2 (E. coli)<br>provided by HGNC                                                                                                    |
| Primary source     | HGNC:7127                                                                                                    |
| See related        | Ensembl:ENSG00000076242; HPRD:00390; MIM:120436                                                                                                    |
| Gene type          | protein coding                                                                                                    |
| RefSeq status      | REVIEWED                                                                                                    |
| Organism           | Homo sapiens                                                                                                    |
| Lineage            | Eukaryota; Metazoa; Chordata; Craniata; Vertebrata;<br>Euteleostomi; Mammalia; Eutheria; Euarchontoglires; Primates;<br>Haplorrhini; Catarrhini; Hominidae; Homo                                                                                                    |
| Also known as      | FCC2; COCA2; HNPCC; hMLH1; HNPCC2; MGC5172; MLH1                                                                                                    |
| Summary            | This gene was identified as a locus frequently mutated in<br>hereditary nonpolyposis colon cancer (HNPCC). It is a human<br>homolog of the E. coli DNA mismatch repair gene mutL, consistent<br>with the characteristic alterations in microsatellite sequences<br>(RER+ phenotype) found in HNPCC. Alternatively spliced transcript<br>variants encoding different isoforms have been described, but their<br>full-length natures have not been determined. [provided by<br>RefSeq] |

また、SummaryのAlso known asの記述からFCC2, COCA2, HNPCCなど多くの別名で呼ばれていることも確認できます。

| Summary              | ¢ 2                                                                                                    |
|----------------------|----------------------------------------------------------------------------------------------------|
| Official Symbol      | MLH1 provided by HGNC                                                                                                    |
| Official Full Name   | mutL homolog 1, colon cancer, nonpolyposis type 2 (E. coli)<br>provided by HGNC                                                                                                    |
| Primary source       | HGNC: 7127                                                                                                    |
| See related          | Ensembl:ENSG00000076242; HPRD:00390; MIM:120436                                                                                                    |
| Gene type            | protein coding                                                                                                    |
| <b>RefSeq status</b> | REVIEWED                                                                                                    |
| Organism             | Homo sapiens                                                                                                    |
| Lineage              | Eukaryota; Metazoa; Chordata; Craniata; Vertebrata;<br>Euteleostomi; Mammalia; Eutheria; Euarchontoglires; Primates;<br>Haplorrhini: Catarrhini: Hominidae: Homo                                                                                                    |
| Also known as        | FCC2; COCA2; HNPCC; hMLH1; HNPCC2; MGC5172; MLH1                                                                                                    |
| Summary              | This gene was identified as a locus frequently mutated in<br>hereditary nonpolyposis colon cancer (HNPCC). It is a human<br>homolog of the E. coli DNA mismatch repair gene mutL, consistent<br>with the characteristic alterations in microsatellite sequences<br>(RER+ phenotype) found in HNPCC. Alternatively spliced transcript<br>variants encoding different isoforms have been described, but their<br>full-length natures have not been determined. [provided by<br>RefSeq] |

この遺伝子の変異に関する表現型は画面中央付近Phenotypesの欄に示されていて、 5つの病気が知られていること が確認できます。

| Phenotypes                                         |  |
|----------------------------------------------------|--|
| Cafe-au-lait spots with glioma or leukemia         |  |
| <u>MIM: 114030</u>                                 |  |
| Colorectal cancer, hereditary nonpolyposis, type 2 |  |
| <u>MIM: 609310</u>                                 |  |
| Mismatch repair cancer syndrome                    |  |
| <u>MIM: 276300</u>                                 |  |
| Muir-Torre syndrome                                |  |
| <u>MIM: 158320</u>                                 |  |
| Turcot syndrome with glioblastoma                  |  |
| MIM: 276300                                        |  |
|                                                    |  |

# ■ 解答2-2\_\_\_\_

Entrez Geneからの選択的スプライス転写産物情報の取得2

Refseqに登録されているmRNAの情報は"Genomic regions, transripts, and products"の欄に詳細に示されています。この遺伝子では選択的スプライス転写産物が知られていないことが確認できます。

| Genomic regions, transcripts, and products                                               |                                                                            |
|------------------------------------------------------------------------------------------|----------------------------------------------------------------------------|
| Go to <u>reference sequence details</u>                                                  | Try our new Sequence Vie                                                   |
| NC_000003.10<br>[37009983]<br>5"<br>MM_000249.2<br>= coding region = untranslated region | [37967361]<br>3 <sup>4</sup><br>11 11 <u>NP_000240+1</u> <u>CCD52663+1</u> |

Entrez Geneからのホモログ情報の取得2

他の真核生物についてのホモログについて知るため、右側のメニューにあるLinksからHomologeneをクリックして下さい。

以下のような画面が開きます。

| 8    | HamoloGene Result ×                                                                             |                |                                           |                  | Google 🖃 🗷          |
|------|-------------------------------------------------------------------------------------------------|----------------|-------------------------------------------|------------------|---------------------|
| +    | → C A http://www.ncbi.nlm.nih.gov/sites/ent                                                     | niz?ltool      | =gene_full,report                         | &DbFrom=gene&    | Omd=Link& 🕨 🖸 - 🖋 - |
| 2550 | カブックマーク バーにブックマークを追加すると簡単にページにアクセスできま                                                           | ₫ <sub>4</sub> |                                           |                  | 🎦 その他のブックマーク        |
| 3    |                                                                                                 | ne             |                                           |                  |                     |
|      | All Databases PubMed Nucleotide Protein                                                         | Ger            | nome Structu                              | re OMIM          | PMC Journals Bo     |
| Sea  | rch HomoloGene 🖌 for                                                                            |                |                                           | Go Cle           | ar .                |
| L    | imits Preview/Index History Clipboard Deta                                                      | as             |                                           |                  |                     |
| Disp | HomoloGene Show 20 💌 St                                                                         | end to 📑       | 8                                         |                  |                     |
| A    | II: 1 Fungt 0 Mammals: 0 🔀                                                                      |                |                                           |                  |                     |
|      | 1: HomoloGene:208. Gene conserved in Fungi/Metazo                                               | oa group       |                                           |                  | Download, Links     |
| Ge   | nes                                                                                             | Pro            | oteins                                    |                  |                     |
| dun  | es identified as putative normologs of one another<br>ng the construction of HomoloGene.        | don            | teins used in sequ<br>nain architectures. | ence companisons | and their conserved |
| 12   | MLH1, Homo septens<br>mult homolog 1, colon cancer, nonpolyposis type 2<br>(E. coli)            | 2              | NP_000240.1<br>756 aa                     |                  |                     |
| 2    | MLH1, Pan troglodytea<br>mutL homolog 1, colon cancer, nonpolyposis type 2<br>(E. coli)         | 2              | XP_001170433.1<br>756 aa                  |                  |                     |
| (J)  | MLH1, Canie kypus familianis<br>mutt. homolog 1, colon cancer, nonpolyposis type 2<br>(E. coli) | 2              | XP_534219.2<br>757 aa                     |                  |                     |
| 2    | MLH1, Bos taurus<br>mutt. homolog 1, colon cancer, nonpolyposis type 2<br>(E. coli)             | 2              | NP_001069452.1<br>233 aa                  |                  |                     |
| 2    | Mih1, Mus musculus<br>mutL homolog 1 (E. coli)                                                  | 3              | NP_081086.1<br>760 aa                     |                  |                     |
| 2    | Mih1, Rattus nonvegicus<br>mutL homolog 1 (E. coli)                                             | 2              | NP_112315.1<br>757 aa                     |                  | 3                   |
| 2    | MLH1, Gallus gallus<br>mutt. homolog 1, colon cancer, nonpolyposis type 2<br>(E. coli)          | 2              | XP_416828.1<br>757 aa                     |                  |                     |
| 2    | mih1, Danio renio<br>mutt. homolog 1, colon cancer, nonpolyposis type 2<br>(E. coli)            | 2              | NP_956953.1<br>724 aa                     |                  |                     |
| 17   | Mlh1, Drosophila melanogaster<br>Mlh1                                                           | 2              | NP_477022.1<br>664 aa                     |                  |                     |
| 10   | AgaP_AGAP012192, Anopheles gambiae<br>AGAP012192-PA                                             | 54             | XP_320342.2<br>671 aa                     |                  |                     |
| 12   | ENSANGG0000010995, Anopheles gambiae<br>ENSANGP00000013484                                      | 21             | XP_307435.2<br>395 aa                     | -                | -                   |
| <    |                                                                                                 |                |                                           |                  | >                   |

配列間の相同性を知るために、Displayオプションから"Alignment Scores"を選択してください。すると下図のよ うに各生物種の配列間の類似度やSubstitution Rateが表形式で表示されます。

| 🗄 HomoloGene Result 🛛 🛪 💽         |                                 |         |           |         |                                |                                  | Coogle = 0                        |
|-----------------------------------|---------------------------------|---------|-----------|---------|--------------------------------|----------------------------------|-----------------------------------|
| → C ☆ http://www.ncbi.nlm         | nih.gov/sites/entrez            |         |           |         |                                |                                  | Þ 🗗 .                             |
| らのブックマーク バーにブックマークを追加すると問題        | にページにアクセスできます。                  |         |           |         |                                |                                  | こ その他のブック・                        |
| S NCBI 💽 🗄                        | lomoloGene<br>Discover Homologs |         |           | Help    |                                |                                  | My NCEI IX<br>(Sion In) (Rooiston |
| All Databases PubMed Nuc          | Seatide Protein Ge              | nome    | Structure | OMIM    | PMC                            | Journals                         | Books                             |
| sarch HomoloGene Mor [            |                                 |         |           |         | ar j                           |                                  |                                   |
| Limits PreviewIndex History       | Clipboard Details               |         |           |         |                                |                                  |                                   |
| Alignment Scores Alignment Scores | Show 20 💌 Send to               | 2       |           |         |                                |                                  |                                   |
| 1. HamploGene:208. Gene conserv   | red in Fungi/Metazoa group      |         |           |         |                                | Download,                        | Links                             |
|                                   | and a second second             |         |           |         |                                |                                  |                                   |
| Pairwise Alignment Scores         |                                 |         |           |         |                                |                                  |                                   |
| Gene                              |                                 | Identit | ¥ (%)     | Substit | ution Ra                       | tes 1                            |                                   |
| Species                           | Symbol                          | Protein | DNA       | d       | d <sub>W</sub> /d <sub>S</sub> | d <sub>NR</sub> /d <sub>NC</sub> |                                   |
| Homo sapiens                      | MLH1                            |         |           |         |                                |                                  |                                   |
| vs. Pan troglodytes               | MLH1                            | 99.6    | 99.7      | 0.003   | 0.287                          | 1.226                            | Blast                             |
| vs. Canis lupus familiaris        | MLH1                            | 93.4    | 90.9      | 0.097   | 0.091                          | 0.411                            | Blast                             |
| vs. Bos taurus                    | MLH1                            | 94.8    | 91.3      | 0.093   | 0.059                          | 0.190                            | Blast                             |
| vs. Mus musculus                  | Mih1                            | 88.6    | 87.3      | 0.140   | 0.125                          | 0.680                            | Blast                             |
| vs. Rattus norvegicus             | Mih1                            | 87.3    | 85.4      | 0.162   | 0.126                          | 0.580                            | Blast                             |
| vs. Gallus gallus                 | MLH1                            | 80.4    | 73.7      | 0.325   | 0.050                          | 0.743                            | Blast                             |
| vs. Danio rerio                   | mih1                            | 71.4    | 66.6      | 0.442   | undef                          | 0.865                            | Blast                             |
| vs. Drosophila melanogaster       | Mih1                            | 52.5    | 55.6      | 0.672   | undef                          | 0.888                            | Blast                             |
| vs. Anopheles gambiae             | AgaP_AGAP012192                 | 52.9    | 55.5      | 0.676   | undef                          | 0.752                            | Blast                             |
| vs. Anopheles gambiae             | ENSANGG0000010996               | 46.6    | 51.9      | 0.770   | undef                          | 0.799                            | Blast                             |
| vs. Schizosaccharomyces pombe     | mih1                            | 42.1    | 48.7      | 0.865   | undef                          | 0.944                            | Blast                             |
| vs. Saccharomyces cerevisiae      | MLH1                            | 40.6    | 48.0      | 0.686   | undef                          | 0.811                            | Blast                             |
| vs. Kluyveromyces lactis          | KLLA0009955g                    | 41.4    | 49.4      | 0.843   | undef                          | 0.831                            | Blast                             |
| vs. Eremothecium gossypii         | AGOS AFL199C                    | 40.5    | 47.4      | 0.908   | undef                          | 0.893                            | Blast                             |
| vs. Magnaporthe grisea            | MGG 07121                       | 46.0    | 49.4      | 0.842   | undef                          | 0.787                            | Blast                             |
| vs. Neurospora crassa             | NCU08309.1                      | 48.9    | 51.6      | 0.778   | undef                          | 0.850                            | Blast                             |
| Pan troglodytes                   | MLH1                            |         |           |         |                                |                                  |                                   |
| vs. Homo sapiens                  | MUH1                            | 99.6    | 99.7      | 0.003   | 0.287                          | 1.226                            | Blast                             |
| vs. Canis lupus familiaris        | MLH1                            | 93.5    | 90.9      | 0.097   | 0.090                          | 0.422                            | Blast                             |
| vs. Bos taunus                    | MIHI                            | 94.8    | 91.4      | 0.091   | 0.061                          | 0 190                            | Blast                             |

表赤く囲んだ領域よりヒトーマウス間の配列類似度はアミノ酸レベルで88.6%、核酸レベルで87.3%であることがわかります。

また、右端のBlastリンクをクリックすると、BLAST2seqを利用したアミノ酸配列同士のアライメントを得ることもできます。

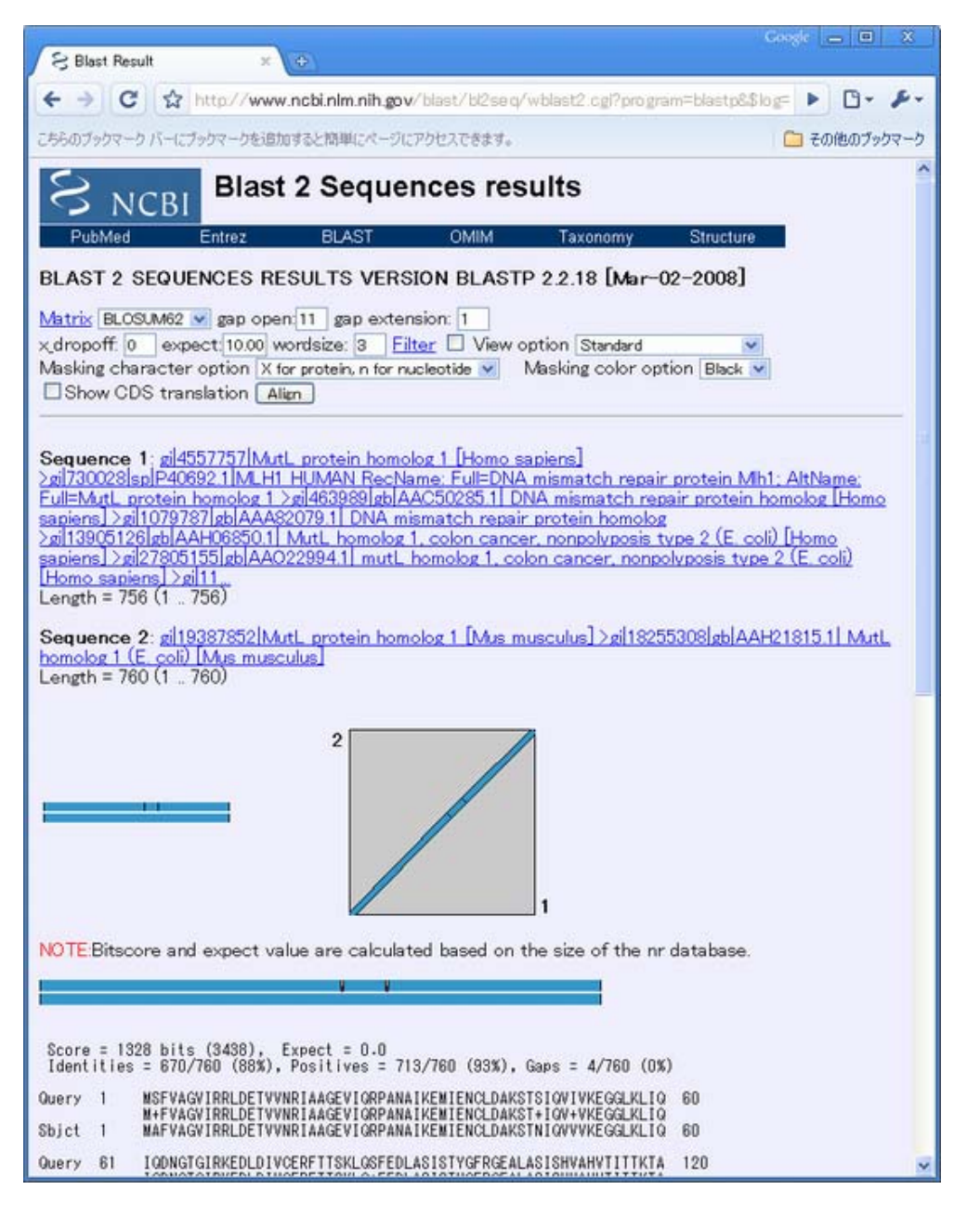

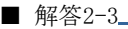

Entrez GeneからのSNPs情報の取得2

Entrez Geneのページに戻り、右側メニューからSNP:GeneViewをクリックしてこの遺伝子に関するSNPs情報へと移動してください。

| Serie Calter. ×                                                                                                    | 9                                                                                                    |                                       |                                                                                                    |                                                                   |                                               |                                                 |                                                                     |                                                                                                    |                                                                 |                                                                                                    |                                                                                                    |                                                                                                    |                           |
|----------------------------------------------------------------------------------------------------|----------------------------------------------------------------------------------------------------|---------------------------------------|----------------------------------------------------------------------------------------------------|-------------------------------------------------------------------|-----------------------------------------------|-------------------------------------------------|---------------------------------------------------------------------|----------------------------------------------------------------------------------------------------|-----------------------------------------------------------------|----------------------------------------------------------------------------------------------------|----------------------------------------------------------------------------------------------------|----------------------------------------------------------------------------------------------------|---------------------------|
| tttp://www                                                                                                    | ncbi.nim.ni                                                                                                    | h.gov/S                               | NP/stip.ref.c                                                                                             | gPhoul                                                            | d±4202                                        |                                                 |                                                                     |                                                                                                    |                                                                 |                                                                                                    |                                                                                                    |                                                                                                    | ▶ [                       |
| につかった意思                                                                                                    | ロオると知識こと                                                                                                    | -9070                                 | せんできます。                                                                                                   |                                                                   |                                               |                                                 |                                                                     |                                                                                                    |                                                                 |                                                                                                    |                                                                                                    |                                                                                                    | C 2018                    |
| Single                                                                                                    | e Nucleo                                                                                                    | otide                                 | Polymor                                                                                                   | phism                                                             | T                                             | P.                                              |                                                                     |                                                                                                    |                                                                 |                                                                                                    |                                                                                                    |                                                                                                    |                           |
| olide Protein<br>Searc                                                                                                    | Genome<br>h for SNP (                                                                                             | Structu<br>on NCB1                    | re PopSet<br>Reference /                                                                                  | Taxono                                                            | my OMM                                        | Book                                            | s SNP                                                               |                                                                                                    |                                                                 |                                                                                                    |                                                                                                    |                                                                                                    |                           |
| SNP                                                                                                    | v for                                                                                                    |                                       | Liff and all                                                                                              | 400011                                                            | Go                                            |                                                 | abalian                                                             |                                                                                                    |                                                                 |                                                                                                    |                                                                                                    |                                                                                                    |                           |
| SNPI                                                                                                    | nked to G                                                                                                    | ene mu                                | HI (geneiu                                                                                                | -42921                                                            | via Contig                                    | Ann                                             | otation                                                             |                                                                                                    |                                                                 |                                                                                                    |                                                                                                    |                                                                                                    |                           |
| Send                                                                                                    | rs# on all g                                                                                                    | ene mod                               | els to Batch (                                                                                            | Query Do                                                          | ownload all                                   | rs# to                                          | file Historic                                                       |                                                                                                    |                                                                 |                                                                                                    |                                                                                                    |                                                                                                    |                           |
| Gene                                                                                                    | Model (mi                                                                                                    | RNA ali                               | ignment) in                                                                                               | formatio                                                          | on from ge                                    | enon                                            | ne sequen                                                           | ce                                                                                                    | +                                                               |                                                                                                    |                                                                                                    |                                                                                                    |                           |
| 1                                                                                                    | otal gene n                                                                                                    | nodel (c                              | ontig mRNA                                                                                                | transcri                                                          | ipt):                                         |                                                 | 3                                                                   | 10 T                                                                                                    |                                                                 |                                                                                                    |                                                                                                    |                                                                                                    |                           |
| IN IN IN IN IN IN IN IN IN IN IN IN IN I                                                                                                    | sa tra                                                                                                    | nscript                               | protein                                                                                                   | mma o                                                             | orientation                                   |                                                 | Contig                                                              | Contig La                                                                                                    | bel                                                             | List S                                                                                                    | SNP                                                                                                    |                                                                                                    |                           |
| NM 00                                                                                                    | 0249-2 plus                                                                                                    | strand                                | NP_000240                                                                                                 | 1 forwar                                                          | d 1                                           | NT_0                                            | 22517.17                                                            | reference                                                                                                    | <- B                                                            | urrently                                                                                                   | shown                                                                                                    |                                                                                                    |                           |
| NM_00                                                                                                    | 0249.2 plus                                                                                                    | strand                                | NP_000240                                                                                                 | 1 forwar                                                          | d 1                                           | NW.                                             | 921651.1                                                            | Celera                                                                                                    | View                                                            | e inp en                                                                                                   | GeneM.                                                                                                    | odel                                                                                                    |                           |
| nta<br>pact Dinthe<br>N                                                                                                    | de clinically                                                                                                    | associate                             | ed Oin gene<br>Contig Lab                                                                                 | region C                                                          | cSNP Ob                                       | as fre                                          | quency Od                                                           | ouble hit re                                                                                                    | fresh<br>ma orie                                                | ntation t                                                                                                  | transcri                                                                                                    | ipt sup                                                                                                 | count                     |
| nta<br>pact Incha<br>N (contig                                                                                                    | de clinically<br>gene model<br>mRNA trar                                                                          | associate<br>ascript):                | d Oin gene<br>Contig Lab<br>reference                                                                     | region C<br>el Co<br>NT_02                                        | 0cSNP Oh<br>mtig<br>2517.17 NJ                | nas fre<br>mrr<br>M_00                          | quency Od<br>na pr<br>0249.2 <u>NP</u>                              | ouble hit [ref<br>rotein nu<br>2002:40.1                                                                                                    | fresh<br>ma orie<br>forwa                                       | ntation t<br>rd p                                                                                          | transcri<br>olus stra                                                                                                    | ipt sup<br>nd 15, (                                                                                     | count.                    |
| nta<br>poct<br>N<br>(contig                                                                                                    | de clinically :<br>gene model<br>mRNA trar                                                                        | associate<br>ascript):                | od Oin gene<br>Contig Lab<br>reference                                                                    | region C<br>el Co<br>NT_02                                        | 0.cSNP Oh<br>mtig<br>22517.12 ND              | mr<br>mr<br>M_00                                | quency Od<br>na pr<br>0249 2 <u>NP_</u> 1                           | ouble hit ref<br>rotein mi<br>200240_1                                                                                                    | fresh<br>ma orie<br>forwa                                       | ntation t<br>ed p                                                                                          | transeri<br>plus stra<br>for Legr                                                                                                   | ipt smp<br>nd 15, o<br>end                                                                              | count                     |
| n (contig                                                                                                    | de clinically<br>pene model<br>mRNA trar<br>Contig<br>position                                                    | nseript):<br>mRNA<br>pos              | d Oin gene<br>Contig Lab<br>reference<br>dbSNP rs#<br>cluster id                                          | region C<br>el Co<br>NT_02<br>Hetero-<br>rygosity                 | DeSNP Oh<br>mtig<br>2517.12 NJ                | mr<br>Mr<br>M_00                                | quency Od<br>na pi<br>0249.2 <u>NP_</u><br>Clinically<br>Associated | ouble hit ref<br>rotein mi<br>200240_1<br>,                                                                                                    | fresh<br>forwa<br>dbSNP<br>allele                               | ntation f<br>ed p<br>F <sup>1</sup> s Co<br>Protein<br>residue                                             | transeri<br>plus stra<br>lor Legr<br>Codon<br>pos                                                                                   | ipt sup<br>nd 15, o<br>md<br>Amino<br>acid<br>pos                                                       | count<br>coding<br>PubMed |
| ta<br>pact Incha<br>N<br>(contig<br>Region<br>exon_1                                                                                                    | de clinically<br>gene model<br>mRNA trur<br>Contig<br>position<br>36975043                                        | mRNA<br>61                            | d Oin gene<br>Contig Lab<br>reference<br>dbSNP rs#<br>cluster id                                          | region C<br>el Co<br><u>NT_02</u><br>Hetero-<br>zygosity          | Validation                                    | as fre<br>mm<br>d_00                            | quency Od<br>na pr<br>0249.2 NP_1<br>Clinically<br>Associated       | ouble hit ref<br>notein mu<br>200240.1<br>Function                                                                                                    | fresh<br>forwa<br>dbSNP<br>allele                               | ntation f<br>ed p<br>Protein<br>residue                                                                    | transeri<br>olur stra<br>for Lege<br>Codon<br>pos                                                                                   | ipt sup<br>nd 15, o<br>end<br>Amino<br>acid<br>pos<br>1                                                 | rount<br>coding<br>PubMed |
| tha<br>piact Incha<br>Region<br>exon_1<br>exon_1                                                                                                    | de clinically :<br>prime model<br>mRNA tran<br>Contig<br>position<br>36975043<br>36975043                         | mRNA<br>pos<br>61<br>22               | d Oin gene<br>Contig Lab<br>reference<br>dbSNP rs#<br>cluster id<br>rr1800143                             | region C<br>el Co<br>NT_02<br>Hetero<br>sygosity<br>N.D.          | OcSNP Oh<br>mtig<br>22517.12 NJ<br>Validation | mr<br>mr<br>d_00                                | quency O d<br>na pr<br>D2249.2 NP_<br>Clinically<br>Associated      | votein mi<br>votein mi<br>vooged 1<br>Function<br>start coden<br>synceymoud                                                                                                    | fresh<br>forwa<br>forwa<br>dbSNP<br>allele                      | ntation f<br>ed p<br>Protein<br>residue<br>Glu (E)                                                         | transeri<br>olur stra<br>lor Legr<br>Codon<br>pos                                                                                   | and 15, or<br>and<br>Amino<br>acid<br>pos<br>1<br>13                                                    | count<br>coding<br>PubMed |
| ta<br>pact<br>(anno<br>(cantig<br>Region<br>exon_1<br>exon_1                                                                                                    | de clinically :<br>pene model<br>mRNA trur<br>Contig<br>position<br>36975043<br>36975043                          | mRNA<br>61<br>22                      | d Oin gene<br>Contig Lab-<br>reference<br>dbSNP rs#<br>cluster id<br>rr1800143                            | region C<br>el Ce<br>NT_02<br>Hetero-<br>rygosity<br>N.D.         | Validation                                    | mr<br>mr<br>M_00<br>3D                          | quency 0 d                                                          | Votein nu<br>votein nu<br>votein nu<br>votein nu<br>votein nu<br>Function<br>start codon<br>symceymous<br>config<br>reference                                                                                                    | fesh<br>forwa<br>dbSNP<br>allele<br>A<br>G                      | ntation t<br>ed p<br>Protein<br>Frosidue<br>Glu (E)<br>Glu (E)                                             | transeri<br>olur stra<br>lor Legr<br>pos<br>3<br>3                                                                                  | ipt sup<br>nd 15, o<br>end<br>Amino<br>acid<br>pos<br>1<br>13<br>13                                     | rount<br>coding<br>PubMed |
| ta<br>pact<br>(Inclu<br>(contig<br>Region<br>exon_1<br>exon_1<br>exon_4                                                                                                    | de clinically :<br>pene model<br>mRNA trur<br>Contig<br>position<br>36975083<br>36975083                          | mRNA<br>pos<br>61<br>92               | d Oin gene<br>Contig Lab-<br>reference<br>dbSNP rs#<br>cluster id<br>rr1800143                            | region C<br>el Ce<br>NT_02<br>Hetero-<br>rygosity<br>N.D.         | Validation                                    | mar<br>mar<br>M_00<br>Xes<br>Xes                | quency Od                                                           | Function<br>synceymour<br>reference<br>synceymour<br>cong                                                                                                    | fesh<br>forwa<br>forwa<br>dbSNP<br>allele<br>A<br>G<br>T        | ntation f<br>ed f<br>Protein<br>residue<br>Glu (E)<br>Glu (E)<br>Tyr (Y)                                   | transcri<br>olur stra<br>lor Lege<br>Codon<br>pos<br>3<br>3<br>3                                                                    | Amino<br>acid<br>pos<br>1<br>13<br>126                                                                  | rount<br>coding<br>PubMed |
| N (contig<br>Region<br>exon_1<br>exon_4                                                                                                    | de clinically :<br>pene model<br>mRNA trar<br>Contig<br>position<br>36975043<br>36925967                          | mRNA<br>pos<br>61<br>92<br>438        | d Om gene<br>Contig Labr<br>reference<br>dbSNP rs#<br>cluster id<br>rr1820143                             | region C<br>el Co<br>NT_02<br>Hetero-<br>rygosity<br>N.D.         | Validation                                    | aas fre<br>mar<br>M_000                         | quency. O d                                                         | Function<br>reference<br>reference<br>reference<br>reference                                                                                                    | fesh<br>forwa<br>dbSNP<br>allele<br>A<br>G<br>T<br>C            | rtation (<br>ed )<br>Protein<br>residue<br>Glu (E)<br>Glu (E)<br>Tyr (Y)<br>Tyr (Y)                        | transeri<br>olus stra<br>lor Lege<br>Codon<br>pos<br>3<br>3<br>3<br>3<br>3                                                          | ipt sup<br>and 15, 4<br>and<br>acid<br>pos<br>1<br>13<br>13<br>126<br>126                               | rount<br>coding<br>PubMed |
| N<br>Region<br>exon_1<br>exon_4<br>exon_6                                                                                                    | de clinically :<br>prine model<br>mRNA tran<br>Contig<br>position<br>36975043<br>36975043<br>36925967<br>36920329 | mRNA<br>61<br>22<br>534               | d Oin gene<br>Contig Labr<br>reference<br>dbSNP rs#<br>cluster id<br>rc1800143<br>rc34665507              | region C<br>el Ce<br>NT_02<br>Heterro<br>xygosity<br>N.D.<br>N.D. | Validation                                    | aas free<br>mari<br>4_000<br>1_3D<br>Yes<br>Yes | quency O d                                                          | Puble hit (ref otein mi otoco240.1  Function start codon synceymous config reference synceymous synceymous synceymous synceymous synceymous synceymous                                                                                                    | tesh ]<br>forwa<br>dbSNP<br>allele<br>A<br>G<br>T<br>C<br>C     | ntation f<br>rd g<br>Protein<br>residue<br>Glu (Ε)<br>Glu (Ε)<br>Tyr (Υ)<br>Tyr (Υ)<br>Am<br>(N)           | transeri<br>lor Lege<br>Codon<br>pos<br>3<br>3<br>3<br>3<br>3<br>3<br>3<br>3<br>3                                                   | ipt sup<br>and 15, c<br>and<br>acid<br>pos<br>1<br>13<br>12<br>126<br>126<br>126                        | count<br>coding           |
| An inclusion in the second second sec | de clinically i<br>pene model<br>mRNA tran<br>Contig<br>position<br>36975043<br>36925967<br>36920329              | mRNA<br>pos<br>61<br>22<br>534        | d Oin gene<br>Contig Labo<br>reference<br>dbSNP rs#<br>cluster id<br>rs1800143<br>rs34665507<br>rs4547256 | region C<br>el Co<br>NT_02<br>Hetero-<br>xygosity<br>N.D.<br>N.D. | Validation                                    | as fre<br>mr<br>(d_00<br>)<br>3D<br>Yes<br>Yes  | quency O d                                                          | Function<br>synceptional<br>synceptional<br>synceptional<br>contag<br>reference<br>synceptional<br>contag<br>reference                                                                                                    | tesh<br>forwa<br>dbSNPP<br>allele<br>A<br>G<br>T<br>C           | ntation 1<br>erd 1<br>Protein<br>Gu (E)<br>Gu (E)<br>Tyr (Y)<br>Tyr (Y)<br>Tyr (Y)<br>Am<br>[N]            | transeri<br>lor Lege<br>Codon<br>pos<br>3<br>3<br>3<br>3<br>3<br>3<br>3<br>3<br>3<br>3<br>3                                         | ipt sup<br>md 15, i<br>md<br>acid<br>pos<br>1<br>13<br>13<br>126<br>126<br>158                          | PobMed                    |
| N (contig<br>Ragion<br>exon_1<br>exon_4<br>exon_6<br>exon_7                                                                                                    | de clinically :<br>pene model<br>mRNA trur<br>Contig<br>position<br>36975061<br>36925967<br>36920322              | mRNA<br>pos<br>61<br>22<br>534<br>534 | d Om gene<br>Contig Labo<br>reference<br>dbSNP rs#<br>chaster id<br>rs1820143<br>rs34665597<br>rs4647256  | region C<br>el Ce<br>NT_02<br>Hetero-<br>sygosity<br>ND<br>0.036  | Validation                                    | as fre<br>mr<br>4_00<br>Yes<br>Yes<br>I Yes     | quency O d                                                          | Puble hat ref rotein na rotein na rotein na rotein na Function rfart codon synceymous conng reference synceymous conng reference | tesh<br>forwa<br>dbSNPP<br>allele<br>A<br>G<br>T<br>C<br>C<br>T | ntation 1<br>erd 1<br>Protein<br>Gu (E)<br>Gu (E)<br>Tyr (Y)<br>Tyr (Y)<br>Tyr (Y)<br>Am<br>[N]<br>Ser (S1 | transeri<br>lor Lege<br>Codon<br>pos<br>3<br>3<br>3<br>3<br>3<br>3<br>3<br>3<br>3<br>3<br>3<br>3<br>3<br>3<br>3<br>3<br>3<br>3<br>3 | ipt smp<br>md 15, o<br>end<br>Aminu<br>acid<br>pos<br>1<br>13<br>126<br>126<br>126<br>158<br>158<br>158 | count<br>coding           |

| error 7 | 36993321     | 612   | ++35225190            | ND    | 10 | Ver     | -             | Ŧ   | Sec (S)   | 2 | 184    | 1 |
|---------|--------------|-------|-----------------------|-------|----|---------|---------------|-----|-----------|---|--------|---|
| sava    | SACCESSION A | N,A.M | TAILORNICALLY         |       |    | -       | config        |     | 0101      | 2 | 104    |   |
|         | 22002202     | 240   |                       | AT IS |    |         | reference     | ~   | aer (a)   |   | 192    |   |
|         | 200922223    | 0.10  | HILLSRINGS            | 24.10 |    | 0.0     | contra        |     | Theft     |   | 180    |   |
|         |              |       |                       |       |    |         | reference     | с   | His [H]   | 1 | 1106   |   |
|         | 36993352     | 643   | rr35847123            | N.D.  |    |         | frame shift   |     |           | 1 | 195    |   |
|         |              |       |                       |       |    |         | reference     | A   | Lys [K]   | 1 | 195    |   |
| exon_9  | 36096039     | 850   | 1535338630            | ND    |    |         | missense      | G   | Gly [G]   | 1 | 264    |   |
|         |              |       |                       |       |    |         | comg          | с   | Arg (R)   | 1 | 264    |   |
| eron 12 | 37007224     | 1251  | er35164771            | ND    |    |         | etenorementer | T   | Leu(L)    | 3 | 397    |   |
| cave_re |              | Abach | LESS CONTINUE         |       |    |         | config        | a   | Levilla   | 2 | 307    |   |
|         |              |       |                       |       |    |         | reference     | -   | Ten (r)   | 2 | 221    |   |
|         | 37007447     | 1914  | 1154280587            | ND.   | -  |         | config        |     | Ser [S]   | 1 | 452    |   |
|         |              |       |                       |       |    |         | reference     | Å   | 194 (T)   |   | 452    |   |
| exon_15 | 37703-798443 | 1790  | 1150185999            | ND.   |    |         | missense      | T   | Leu [L]   | 2 | 577    |   |
|         |              |       |                       |       |    |         | reference     | c   | Set (S)   | 2 | 512    |   |
| exon 17 | 37030023     | 1968  | rs1800145             | N.D.  |    | TT T    | SADORADORS    | A   | LeufLl    | 3 | 636    |   |
|         |              |       |                       |       |    |         | config        | G   | LeufLi    | 3 | 636    |   |
| _       |              |       |                       |       |    |         | reference     | ñ., |           | 1 | -      |   |
| exon_18 | 37030474     | 2122  | 1041542214            | N.D.  | -  |         | mattenae      | A   | Lyr [K]   | 1 | 689    |   |
|         |              |       |                       |       |    | - J. J. | reference     | с   | Gh [Q]    | 1 | 689    |   |
| exon_19 | 37031995     | 2178  | m1500147              | ND.   |    |         | synonymous    | т   | Gty [G]   | 3 | 706    |   |
|         |              |       |                       |       |    |         | config        | с   | Gly [G]   | 3 | 706    |   |
|         | 37032031     | 2214  | rs1800148             | N.D.  |    |         | synonymous    | т   | Har [H]   | 3 | 718    |   |
|         |              |       |                       |       |    |         | config        | с   | Has [H]   | 3 | 718    |   |
|         | 37032062     | 2245  | er1800149             | ND    |    |         | massense      | G   | VallVI    | 1 | 729    |   |
|         |              |       | and the second states |       | -  |         | contig        |     | Terr (T.) |   | 100    |   |
|         |              |       |                       |       |    |         | reference     | ň., | new (m)   |   | Card I |   |

この表を読み取ると非同義置換(表中赤く示されている)は6個存在することがわかります。

続いて、OMIMへのリンクを見てみましょう。デフォルトの設定ではOMIMへのリンクは表示されていません。

画面中の"Include clinically associated"と書かれたチェックボックスにチェックを入れて右端のrefreshボタン を押すことで表中にOMIMへのリンクが表示されます。

OMIMへのリンクは、表中の"Clinically Associated"のカラムにヒトの形をしたマークで表示されます。

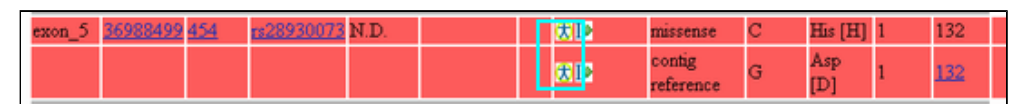

表よりOMIMデータベースへのリンクが含まれるSNPs は132残基目の1箇所であることがわかります(上下二カラムに書いてあるが同じポジションのデータ)。

これをクリックし、OMIMの記載とSNPsテーブルとを比較してください。同じアミノ酸位置の、同じ非同義置換情報がSNPsのページとOMIMの両者に記載されていることが確認できます。

### 132残基:His/Asp

| exon_5 36988499 454 | rs28930073 N.D. | 3 | t I⊉ | missense            | С | His [H]    | 1 | 132 |
|---------------------|-----------------|---|------|---------------------|---|------------|---|-----|
|                     |                 | 9 | t Ie | contig<br>reference | G | Asp<br>[D] | 1 | 132 |

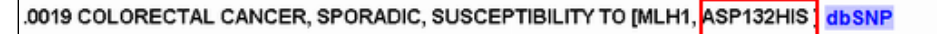

Using a novel high density oligonucleotide array (HNPCC Chip) to look for variants in the MLH1, MSH2 (<u>609309</u>), and M (<u>600678</u>) genes in Israeli probands with familial colorectal cancer (CRC; <u>114500</u>) unstratified with respect to the micros instability phenotype, <u>Lipkin et al. (2004</u>) identified a 415G-C translation in the MLH1 gene, resulting in an asp132-to-h amino acid substitution. MLH1 415C conferred clinically significant susceptibility to CRC. In contrast to classic HNPCC associated with MLH1 415C usually did not have the microsatellite instability (MSI) defect, which is important for clinic mutation screening. Structural and functional analyses showed that the normal ATPase function of MLH1 was attenua not eliminated, by the MLH1 415G-C mutation. Q

MLH1の変異に関連した病気の原因遺伝子であることがOMIMのエントリより読み取れます。

■ 解答2-4

### Entrez Geneから類似配列情報の取得

Entrez Geneのページに戻り、"Genomic regions, transcrips, and products"に示された NP\_000240をクリック し、さらに表示されるプルダウンメニューからBlinkを選択してください。それによりNP\_000240に類似した配列が 一覧表示されます。

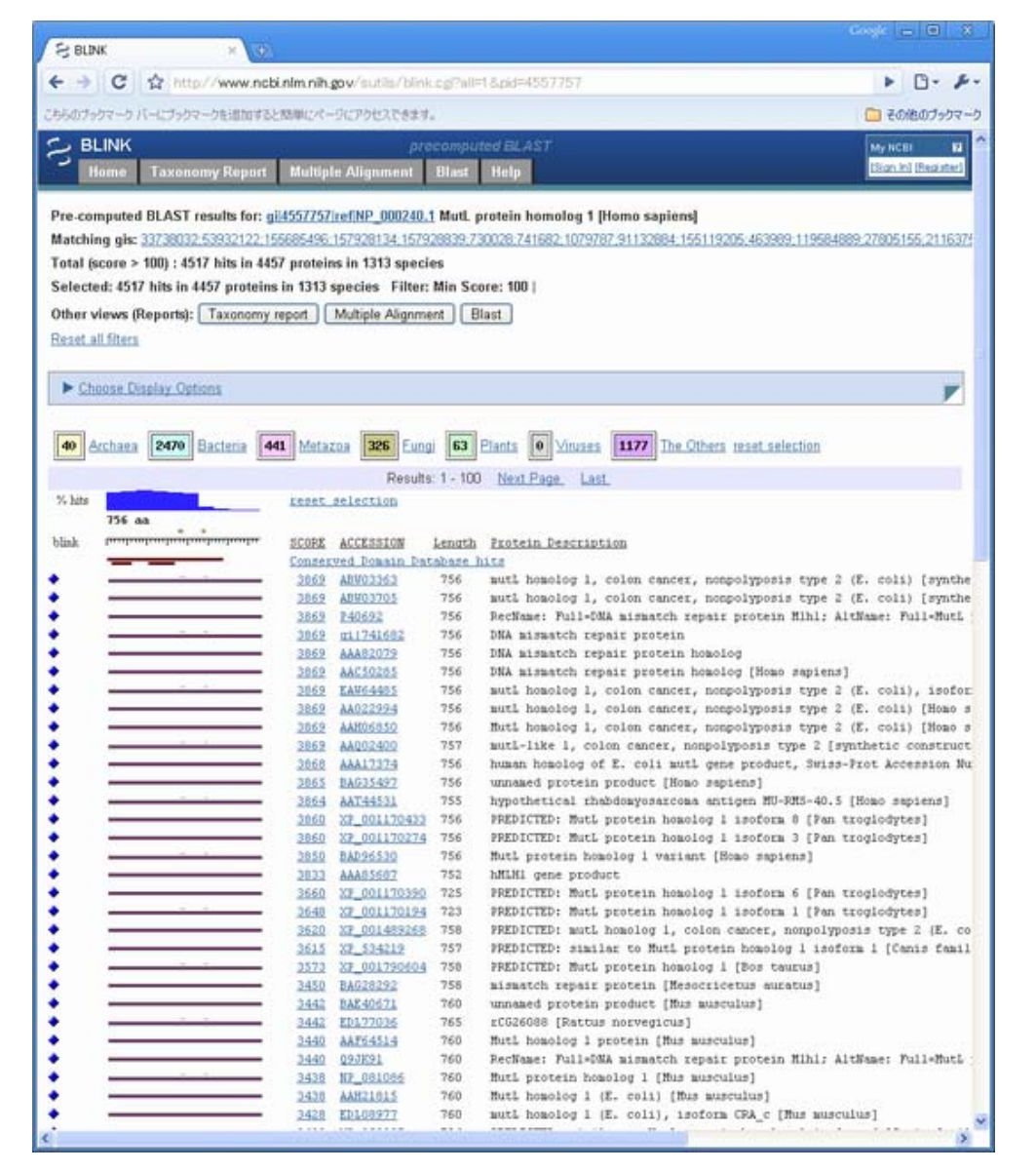

NP\_000240と類似の配列は、画面から1313生物種の4457アミノ酸配列と相同性を持つことが分かります。

その中で立体構造既知な配列に絞り込みます。そのために、画面上部の"Choose Display Options"をクリックして、表示オプションメニューをまず表示させてください。

続いてkeep onlyのメニューから"3D Structures"を選択し、左下の"BLINK"ボタンをクリックして、立体構造が既 知の配列に絞込みを実施してください。 すると立体構造が既知なタンパク質に対するヒットのみが表示されます。

|                                                                                                    | ×                      |                                                                                                    |                                                                                                    |                                                                                                    |  |                                                                                                    |
|----------------------------------------------------------------------------------------------------|------------------------|----------------------------------------------------------------------------------------------------|----------------------------------------------------------------------------------------------------|----------------------------------------------------------------------------------------------------|--|----------------------------------------------------------------------------------------------------|
| · > C f                                                                                                    | http://www.ncb         | i.nlm.nih.gov/                                                                                                    | sutils/blink.cg                                                                                                    | Pmode=result&pid=4557757&page=0&taxon,mode=al 🕨 🗋 • 🧳                                                                                                    |  |                                                                                                    |
| うのブックマーク バー                                                                                                    | にブックマークを追加する。          | と簡単にページにア                                                                                                    | クセスできます。                                                                                                    | この他のブックマ                                                                                                    |  |                                                                                                    |
| BLINK                                                                                                    |                        |                                                                                                    | preco                                                                                                    | mouted BLAST                                                                                                    |  |                                                                                                    |
| Home T                                                                                                    | axonomy Report         | Multiple Ali                                                                                                    | gnment Bl                                                                                                    | ast Help Bion M Register                                                                                                    |  |                                                                                                    |
| e-computed B                                                                                                    | LAST results for: a    | 145577571cefN                                                                                                    | P 000240.1 M                                                                                                    | utl. protein homolog 1 [Homo sapiens]                                                                                                    |  |                                                                                                    |
| atching gis: 33                                                                                                    | 738032 53932122 15     | 55685496 1579                                                                                                    | 28134:1579288                                                                                                    | 39.730028.741682.1079787.91132884.155119205.463989.119584889.278                                                                                                    |  |                                                                                                    |
| atal (score > 10                                                                                                    | 10) : 13 hits in 13 pr | oteins in 2 spe                                                                                                    | cies                                                                                                    |                                                                                                    |  |                                                                                                    |
| alacted: 13 hits                                                                                                    | in 13 proteins in 3    | enacios Eilt                                                                                                    | ar Min Score                                                                                                    | 100   Keen Only 3D structures (PDB)                                                                                                    |  |                                                                                                    |
| necied: 13 mis                                                                                                    | s in 15 proteins in 2  | species rite                                                                                                    | er: min Score                                                                                                    | : too ( Neep Only: 50 structures (PDB) (                                                                                                    |  |                                                                                                    |
| ther views (Rep                                                                                                    | ports): Taxonomy       | report Multi                                                                                                    | ple Alignment                                                                                                    | Blast                                                                                                    |  |                                                                                                    |
| eset all filters                                                                                                    |                        |                                                                                                    |                                                                                                    |                                                                                                    |  |                                                                                                    |
|                                                                                                    |                        |                                                                                                    |                                                                                                    |                                                                                                    |  |                                                                                                    |
| Change Dien                                                                                                    | lau Ontione            |                                                                                                    |                                                                                                    |                                                                                                    |  |                                                                                                    |
| FUIDORE FUIDE                                                                                                    | MATPHINUS              |                                                                                                    |                                                                                                    |                                                                                                    |  |                                                                                                    |
|                                                                                                    |                        |                                                                                                    |                                                                                                    |                                                                                                    |  |                                                                                                    |
|                                                                                                    |                        |                                                                                                    |                                                                                                    |                                                                                                    |  |                                                                                                    |
| Archaea 7                                                                                                    | Bacteria E Ma          | tazon 🗖 Eur                                                                                                    | noi 🔲 Plant                                                                                                    | Vinces I The Others reset selection                                                                                                    |  |                                                                                                    |
| 0 Archaea 7                                                                                                    | Bacteria 6 Me          | tazoa 🚺 Eur                                                                                                    | ngi 🚺 Plant                                                                                                    | I Viruses The Others reset selection                                                                                                    |  |                                                                                                    |
| 0 Archaea 7                                                                                                    | Bacteria 6 Me          | tazoa 🚺 Eur                                                                                                    | ngi 🚺 Plant<br>Resu                                                                                                    | a Viruses The Others reset selection                                                                                                    |  |                                                                                                    |
| 0 Archaea 7                                                                                                    | Bacteria 6 Me          | tazoa 间 Eur                                                                                                    | ngi 🚺 Elantı<br>Resu                                                                                                    | a Viruses The Others reset selection                                                                                                    |  |                                                                                                    |
| Archaea 7                                                                                                    | Bacteria 6 Me          | tazoa 间 Eu<br>reset sele                                                                                                    | ngi 🚺 Elantı<br>Resu<br>ction                                                                                                    | a Vinuses The Others reset selection<br>ts: 1 - 13                                                                                                    |  |                                                                                                    |
| 0 Archaea 7                                                                                                    | Bacteria 6 Me          | tazoa D Eur                                                                                                    | Resu<br>Resu                                                                                                    | ts: 1 - 13                                                                                                    |  |                                                                                                    |
| Archaea 7                                                                                                    | Bacteria 6 Me          | tazoa 💽 Eu<br>reset sele:<br>SCORE ACCI<br>Conserved I                                                                                                    | ngi D Elanti<br>Resu<br>CLION<br>ESSION Lengt                                                                                                    | te: 1 - 13                                                                                                    |  |                                                                                                    |
| Archaea 7                                                                                                    | Bacteria 6 Me          | tazoa D Eur<br>reset selev<br>SCORE ACCI<br>Conserved J<br>524 1863                                                                                                    | ngi Plant<br>Resu<br>ction<br>ESSION Lengt<br>Domain Datab<br>N-B 352                                                                                                    | ts: 1 - 13                                                                                                    |  |                                                                                                    |
| Archaea 7                                                                                                    | Bacteria 6 Me          | tazoa  Eur<br>reset selev<br>SCORE ACCI<br>Conserved<br>524 IBHO<br>524 IBHO                                                                                                    | ngi O Plant<br>Resu<br>stion<br>ESSION Lengt<br>Domain Datah<br>N-B 352<br>N-A 352                                                                                                    | ts 1 - 13<br><b>Exotein Description</b><br>has his<br>Chain B, Crystal Structure Of An N-Terminal 40kd Fragment<br>Chain B, Crystal Structure Of An N-Terminal 40kd Fragment                                                                                                    |  |                                                                                                    |
| Archaea 7                                                                                                    | Bacteria 6 Me          | tazon 0 Eur<br>reset sele:<br>SCORE ACCI<br>Conserved 1<br>524 150<br>524 1565<br>524 1565                                                                                                    | Resu<br>Resu<br>ESSION Lengt<br>Denain Patah<br>N=B 352<br>V=A 352<br>Z=A 355                                                                                                    | te 1 - 13<br>The Others reset selection<br>the 1 - 13<br>A Protein Description<br>are hits<br>Chain B, Crystal Structure Of An N-Terminal 40kd Fragment<br>Chain A, Muti Complexed With Adm                                                                                                    |  |                                                                                                    |
| 0 Archaea 7                                                                                                    | Bacteria 6 Me          | tazoa D Fut<br>reset sele:<br>SCORE ACCI<br>Conserved J<br>524 JB60<br>524 JB60<br>524 JB60<br>524 JB60<br>524 JB60<br>524 JB60<br>524 JB60                                                                                                    | Resu<br>Resu<br>Ction<br>ESSION Lengt<br>Denote Datab<br>U-B 352<br>U-A 352<br>Z-A 353                                                                                                    | te 1 • 13<br>The Others reset selection<br>the 1 • 13<br>Protein Rescription<br>are hits<br>Chain B, Crystal Structure Of An N-Terminal 40kd Fragment<br>Chain A, Crystal Structure Of An N-Terminal 40kd Fragment<br>Chain A, Crystal Structure Of N-Terminal 40kd Fragment<br>Chain A, Crystal Structure Of N-Terminal 40kd Fragment<br>Chain A, Crystal Structure Of N-Terminal 40kd Mutl Protein                                                                                                    |  |                                                                                                    |
| ) Archaea 7<br>hits<br>756 aa<br>iak                                                                                                    | Bacteria 6 Me          | tazoa D Fut<br>reset selet<br>SCORE ACCI<br>Conserved J<br>524 1885<br>524 1885<br>524 1885<br>520 1885<br>520 1885                                                                                                    | Resu<br>Ction<br>Ction<br>Ction<br>Conain Patah<br>N=B 352<br>N=A 352<br>C=A 355<br>H=A 333                                                                                                    | te: 1 - 13                                                                                                    |  |                                                                                                    |
| Archaea 7                                                                                                    | Bacteria 6 Me          | tazoa le Eur<br>reset sele:<br>SCORE ACCI<br>Conserved J<br>S24 JB55<br>S24 JB55<br>S24 JB55<br>S20 JM6<br>S20 JM6<br>S20 JB6                                                                                                    | ngi O Plant<br>Resu<br>ESSION Lengt<br>Conain Patah<br>W-B 352<br>2-A 355<br>1-A 333<br>I-A 333                                                                                                    | Vinuses      The Others reset selection ts: 1 - 13      Exotein Percription     Arc Arc Arc Arc Arc Arc Arc Arc Arc                                                                                                    |  |                                                                                                    |
| 0 Archaea 7<br>htts<br>756 ea                                                                                                    | Bacteria 6 Me          | tazoa  Europeano Europeano | Image         Plant:           Result           CELION           ESSION Lengt           Demain Detain           Demain Detain           Demain Detain           DEMain Detain           DEMain Detain                                                                                                    | Vinuses The Others reset selection tts: 1 - 13      Protein Description     Anno. Crystal Structure Of An N-Terminal 40kd Fragment     Chain A, Crystal Structure Of An N-Terminal 40kd Fragment     Chain A, Crystal Structure Of N-Terminal 40kd Mutl Protein     Chain A, Crystal Structure Of N-Terminal 40kd Mutl Protein     Chain A, Crystal Structure Of N-Terminal 40kd Mutl (Ln40)     Chain A, Mutl Complexed With Adpnp     Chain A, Crystal Structure Of N-Terminal 40kd Mutl (Ln40)     Chain A, Crystal Structure Of N-Terminal 40kd Mutl (Ln40)     Chain A, Crystal Structure Of N-Terminal 40kd MutlA100P MU                                                                                                    |  |                                                                                                    |
| Archaea     Archaea     Archaea     Totae     Totae | Bacteria 6 Me          | tazoa<br>rezet solo<br>SCORE ACCI<br>Conserved<br>S24 IBS<br>S24 IBS<br>S24 IBS<br>S20 IMB<br>S20 IMB<br>S20 IBS<br>S15 IMB<br>S15 IMB                                                                                                    | Image         Plant:           Result           CESSION Lengt:           CESSION Lengt:           CESSION LENGT: <td c<="" colspan="2" td=""><td><ul> <li>Yinuses The Others reset selection</li> <li>The Others reset selection</li> <li>The Others reset selection</li> <li>The Exotein Description</li> <li>Chain B, Crystal Structure Of An N-Terminal 40kd Fragment</li> <li>Chain A, Crystal Structure Of An N-Terminal 40kd Fragment</li> <li>Chain A, Crystal Structure of N-Terminal 40kd Mutl Protein</li> <li>Chain A, Crystal Structure of N-Terminal 40kd Mutl Protein</li> <li>Chain A, Crystal Structure of N-Terminal 40kd Mutl (In40)</li> <li>Chain A, Crystal Structure of N-Terminal 40kd Mutl (In40)</li> <li>Chain A, Crystal Structure of N-Terminal 40kd MutlA100P MU</li> <li>Chain B, M-Terminal 40kd Fragment of Mnpms2 Complexed Wat</li> </ul></td></td> | <td><ul> <li>Yinuses The Others reset selection</li> <li>The Others reset selection</li> <li>The Others reset selection</li> <li>The Exotein Description</li> <li>Chain B, Crystal Structure Of An N-Terminal 40kd Fragment</li> <li>Chain A, Crystal Structure Of An N-Terminal 40kd Fragment</li> <li>Chain A, Crystal Structure of N-Terminal 40kd Mutl Protein</li> <li>Chain A, Crystal Structure of N-Terminal 40kd Mutl Protein</li> <li>Chain A, Crystal Structure of N-Terminal 40kd Mutl (In40)</li> <li>Chain A, Crystal Structure of N-Terminal 40kd Mutl (In40)</li> <li>Chain A, Crystal Structure of N-Terminal 40kd MutlA100P MU</li> <li>Chain B, M-Terminal 40kd Fragment of Mnpms2 Complexed Wat</li> </ul></td>                                                                                                    |  | <ul> <li>Yinuses The Others reset selection</li> <li>The Others reset selection</li> <li>The Others reset selection</li> <li>The Exotein Description</li> <li>Chain B, Crystal Structure Of An N-Terminal 40kd Fragment</li> <li>Chain A, Crystal Structure Of An N-Terminal 40kd Fragment</li> <li>Chain A, Crystal Structure of N-Terminal 40kd Mutl Protein</li> <li>Chain A, Crystal Structure of N-Terminal 40kd Mutl Protein</li> <li>Chain A, Crystal Structure of N-Terminal 40kd Mutl (In40)</li> <li>Chain A, Crystal Structure of N-Terminal 40kd Mutl (In40)</li> <li>Chain A, Crystal Structure of N-Terminal 40kd MutlA100P MU</li> <li>Chain B, M-Terminal 40kd Fragment of Mnpms2 Complexed Wat</li> </ul> |
| ) Archaea 7<br>hits<br>756 aa<br>ak                                                                                                    | Bacteria 6 Me          | tazoa le Fut<br>reset sele:<br>SCORE ACCI<br>Conserved J<br>524 JBS3<br>524 JBS3<br>524 JBS3<br>524 JBS3<br>520 JBS<br>520 JBS<br>515 JMR<br>420 JEA                                                                                                    | Image         Plant:           Result           CESSION Lengt:           CESSION Lengt:           CESSION Lengt:           CESSION Lengt:           CESSION Lengt:           CESSION Lengt:           CESSION Lengt:           CESSION Lengt:           CEA 352           CEA 353           CEA 333           CEA 333           CEA 333           CEA 364                                                                                                    | <ul> <li>Yinuses The Others reset selection</li> <li>Frotein Rescription</li> <li>Chain B, Crystal Structure Of An N-Terminal 40kd Fragment<br/>Chain A, Crystal Structure Of An N-Terminal 40kd Fragment<br/>Chain A, Crystal Structure Of N-Terminal 40kd Mutl Protein<br/>Chain A, Crystal Structure Of N-Terminal 40kd Mutl Protein<br/>Chain A, Crystal Structure Of N-Terminal 40kd Mutl (Ln40)<br/>Chain A, Crystal Structure Of N-Terminal 40kd Mutl (Ln40)<br/>Chain A, Mutl Complexed With Adpup<br/>Chain A, Crystal Structure Of N-Terminal 40kd MutlA100P MU<br/>Chain B, N-Terminal 40kda Fragment Of Mnpms2 Complexed Wit<br/>Chain A, M-Terminal 40kda Fragment Of Mnpms2 Complexed Wit</li> </ul>                                                                                                    |  |                                                                                                    |
| Archaea     Archaea     Archaea     Total     Archaea     Total     Total     Tot | Bacteria 6 Me          | tazoa le Eur<br>reset sele:<br>SCORE ACCI<br>Conserved J<br>S24 1893<br>S24 1893<br>S24 1893<br>S24 1893<br>S24 1893<br>S24 1893<br>S20 1894<br>S20 1844<br>420 1844<br>420 1847                                                                                                    | Image         Plant           Result         Result           CELION         Second Patch           Consain Patch         352           VA         352           Z=A         355           H=A         333           I=A         333           I=A         333           I=A         364           S=A         364           S=A         364           I=B         365                                                                                                    | <ul> <li>Vinuses The Others reset selection</li> <li>Exotein Description</li> <li>Arystal Structure Of An N-Terminal 40kd Fragment<br/>Chain A, Crystal Structure Of An N-Terminal 40kd Fragment<br/>Chain A, Crystal Structure Of N-Terminal 40kd Fragment<br/>Chain A, Mutl Complexed With Adp<br/>Chain A, Crystal Structure Of N-Terminal 40kd Mutl Protein<br/>Chain A, Crystal Structure Of N-Terminal 40kd Mutl (Ln40)<br/>Chain A, Mutl Complexed With Adpm<br/>Chain A, Crystal Structure Of N-Terminal 40kd MutlA100P MU<br/>Chain A, Crystal Structure Of N-Terminal 40kd MutlA100P MU<br/>Chain B, M-Terminal 40kda Fragment Of Nhpms2 Complexed Wit<br/>Chain A, Bpms2-Atpgs</li> </ul>                                                                                                    |  |                                                                                                    |
| 0 Archaea 7<br>756 ea<br>ink                                                                                                    | Bacteria 6 Me          | tazoa                                                                                                    | Image         Plant:           Result           CELION           CELION <td><ul> <li>Vinuses The Others reset selection</li> <li>International selection</li> <li>Protein Description</li> <li>An Protein Description</li> <li>Chain B, Crystal Structure Of An N-Terminal 40kd Fragment</li> <li>Chain A, Crystal Structure Of An N-Terminal 40kd Fragment</li> <li>Chain A, Ruti Complexed With Adp</li> <li>Chain A, Crystal Structure Of N-Terminal 40kd Mutl Protein</li> <li>Chain A, Crystal Structure Of N-Terminal 40kd Mutl (Ln40)</li> <li>Chain A, Crystal Structure Of N-Terminal 40kd Mutl (Ln40)</li> <li>Chain A, Mutl Complexed With Adpnp</li> <li>Chain A, Crystal Structure Of N-Terminal 40kd MutlAl00P MU</li> <li>Chain B, W-Terminal 40kda Fragment Of Mnpms2 Complexed Witt</li> <li>Chain B, Hpms2-Atpps</li> </ul></td>                                                                                                    | <ul> <li>Vinuses The Others reset selection</li> <li>International selection</li> <li>Protein Description</li> <li>An Protein Description</li> <li>Chain B, Crystal Structure Of An N-Terminal 40kd Fragment</li> <li>Chain A, Crystal Structure Of An N-Terminal 40kd Fragment</li> <li>Chain A, Ruti Complexed With Adp</li> <li>Chain A, Crystal Structure Of N-Terminal 40kd Mutl Protein</li> <li>Chain A, Crystal Structure Of N-Terminal 40kd Mutl (Ln40)</li> <li>Chain A, Crystal Structure Of N-Terminal 40kd Mutl (Ln40)</li> <li>Chain A, Mutl Complexed With Adpnp</li> <li>Chain A, Crystal Structure Of N-Terminal 40kd MutlAl00P MU</li> <li>Chain B, W-Terminal 40kda Fragment Of Mnpms2 Complexed Witt</li> <li>Chain B, Hpms2-Atpps</li> </ul>                                                                             |  |                                                                                                    |
| Archaea     7     Archaea     7     Archaea     7     Archaea     7     Archaea     7     Archaea     7     Archaea     7     Archaea     7     Archaea     7                                                                                                    | Bacteria 6 Me          | tazoa                                                                                                    | Image         Plant:           Result           Result           CESSION Lengt:           CESSION Lengt:           CESSION LENGt:           CESSION<                                                                                                    | <ul> <li>Ymuses The Others reset selection</li> <li>The Others reset selection</li> <li>the 1 - 13</li> <li>Protein Rescription</li> <li>Chain B, Crystal Structure Of An N-Terminal 40kd Fragment</li> <li>Chain A, Crystal Structure Of An N-Terminal 40kd Fragment</li> <li>Chain A, Crystal Structure Of N-Terminal 40kd Mutl Protein</li> <li>Chain A, Crystal Structure Of N-Terminal 40kd Mutl (In40)</li> <li>Chain A, Crystal Structure Of N-Terminal 40kd Mutl (In40)</li> <li>Chain A, Crystal Structure Of N-Terminal 40kd Mutl (In40)</li> <li>Chain A, Crystal Structure Of N-Terminal 40kd MutlA100P MU</li> <li>Chain A, N-Terminal 40kda Fragment Of Mnpms2 Complexed Wit</li> <li>Chain B, Mpms2-Atpgs</li> <li>Chain B, M-Terminal 40kda Fragment Of Human Pms2</li> </ul>                                                 |  |                                                                                                    |
| Archaea     7     Archaea     7     Archaea     7     7     Archaea     7     Archaea     7     A | Bacteria 6 Me          | tazca                                                                                                    | Image         Plant:           Result           CESSION Lengt:           CESSION Lengt:           CESSION LENGT:                                                                                                    | <ul> <li>Yinuses The Others reset selection</li> <li>Frotein Description</li> <li>Protein Description</li> <li>Chain B, Crystal Structure Of An N-Terminal 40kd Fragment<br/>Chain A, Crystal Structure Of An N-Terminal 40kd Fragment<br/>Chain A, Crystal Structure Of N-Terminal 40kd Mutl Protein<br/>Chain A, Crystal Structure Of N-Terminal 40kd Mutl Protein<br/>Chain A, Crystal Structure Of N-Terminal 40kd Mutl (Ln40)<br/>Chain A, Crystal Structure Of N-Terminal 40kd Mutl (Ln40)<br/>Chain A, Crystal Structure Of N-Terminal 40kd MutlAl00P MU<br/>Chain A, N-Terminal 40kda Fragment Of Mnpms2 Complexed Witt<br/>Chain B, M-Terminal 40kda Fragment Of Mnpms2 Complexed Witt<br/>Chain B, Hpms2-Atpgs<br/>Chain B, N-Terminal 40kda Fragment Of Human Pms2<br/>Chain B, N-Terminal 40kda Fragment Of Human Pms2</li> </ul> |  |                                                                                                    |

(これ以降のペアワイズアライメントから立体構造を表示させる機能は、現在では提供されていません。)

原文更新日: 2005年6月7日 日本語版更新日: 2009年1月19日

All Rights Reserved, Copyright(C) 1997-2009 Japan Science and Technology Agency(JST)

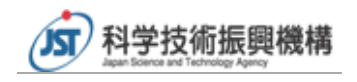